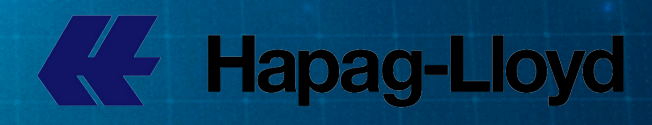

# DIGITAL E-BOOK WEBSIBeta

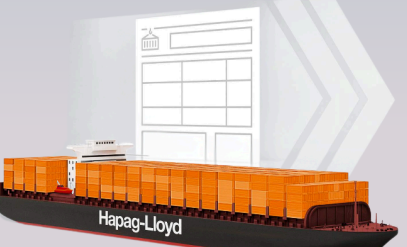

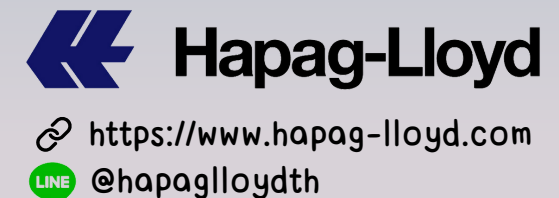

# การใช้งาน WEB SI Beta

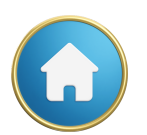

#### วิธีการ Log in และการเลือกใช้ WEB SI Beta.....1

#### วิธีการกรอกข้อมูล WEB SI Beta

| การเลือกเบอร์ Booking และเบอร์ BL และการใช้ Template                             | 2 |
|----------------------------------------------------------------------------------|---|
| การกรอกรายละเอียดโนส่วนของ Shipper. Consignee and Notify                         | 3 |
| การกรอกรายละเอียดในส่วนของ Container, and Cargo หลายตั้ (1 Mark & 1 Description) | 4 |
| การกรอกรายละเอียดในส่วนของ Container and Cargo ตู้เดียว                          | 6 |
| การกรอกข้อมูลโนการ Combine BL                                                    | 7 |
| การกรอกรายละเอียดในส่วนของ Container, and Cargo ตู้ Console                      | 8 |

#### วิธีการกรอกข้อมูล Shipment ที่ไปทางด้าน US หรือ CA

| การกรอกข้อมลสำหรับ Direct Shipper และ Consignee                           | 9  |
|---------------------------------------------------------------------------|----|
| การกรอกข้อมูลสำหรับ ลกค้าที่ Filling AMS และ ACI เอง                      | 10 |
| การกรอกข้อมูลสำหรับ ลูกค้าที่มีแต่ SCAC CODE แต่ไม่มี CAN8000             | 11 |
| การกรอกข้อมูลสำหรับ ลูกค้าที่ให้ HL filling AMS หรือ ACI ให้              | 12 |
| การกรอกข้อมูล Shipment ที่ไปทางด้าน US & CA สรปสั้นๆ เข้าใจง่ายๆ อีกครั้ง |    |

#### วิธีการกรอกข้อมูล Shipment ที่ไปทางด้าน สหภาพยุโรป EU

| กรณีเป็น Direct Shipment ให้ข้อมูล SE/BU แก่สายเรือ                                  | 14 |
|--------------------------------------------------------------------------------------|----|
| กรณีเป็น Direct Shipment แต่ยื่น ข้อมูล SE/BU ด้วยตัวเอง                             | 15 |
| กรณีที่ลูกค้ายื่น Filling EU customs เอง                                             | 16 |
| กรณีให้ HL Filling EU customs และให้ข้อมูล SE/BU และ HBL                             | 17 |
| กรณีให้ HL Filling EU customs โดย SE/BU ยื่นข้อมูลเอง และให้ HL filling HBL เท่านั่น | 19 |
| สรุปตารางการส่งข้อมูล Filling ENS (ICS)                                              | 20 |

#### วิธีการกรอกข้อมูล WEB SI Beta (ต่อ)

| การกรอกข้อมูลในส่วนของ Freight                                  | 21 |
|-----------------------------------------------------------------|----|
| การกรอกรายละเอียดของ BL (Document Issuance)                     |    |
| การกรอกข้อมูลเพิ่มเติมใน Comment                                | 23 |
| เกร็ดเล็กเกร็ดน้อย 1 ในการส่งสินค้าไปทางสหภาพยุโรป (EU Customs) | 24 |
| เกร็ดเล็กเกร็ดน้อย 2 โนการส่งสินค้าไปทางสหภาพยุโรป (EU Customs) | 25 |
| รายชื่อกลุ่มประเทศ ICS2                                         | 26 |
| Hapag-Lloyd AG EORI code                                        | 27 |
| FAQ เรื่องต่างๆ                                                 | 28 |
| One Pager Guideline                                             | 32 |
| ติดตามข่าวสาร Hapag Lloyd                                       |    |
|                                                                 |    |

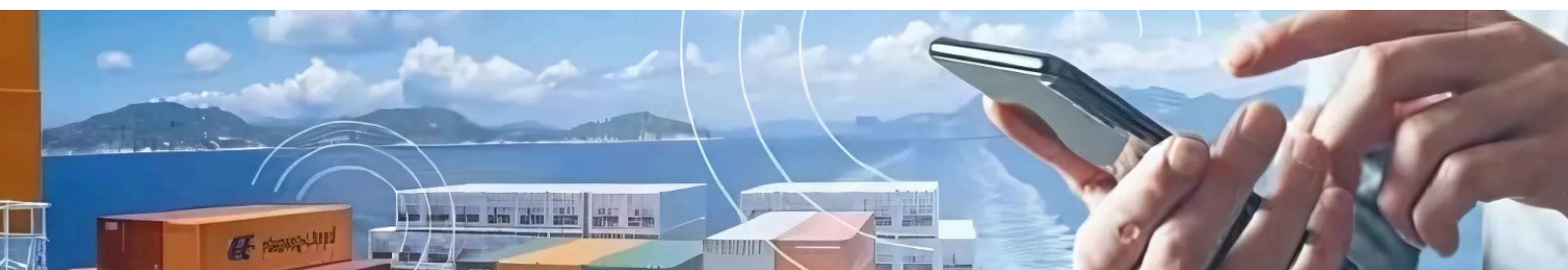

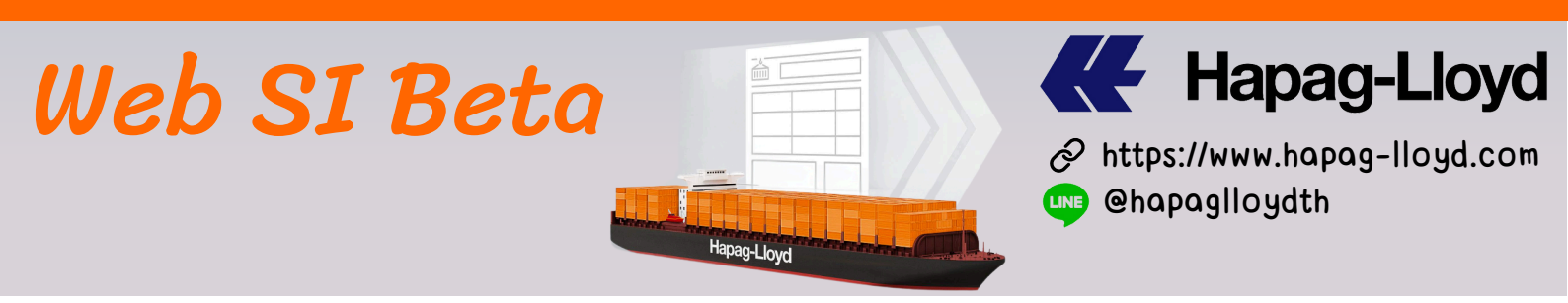

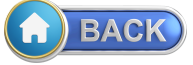

### คู่มือการใช้งาน New SI WEB SI Beta

### 1.เข้า www.hapag-llody.com แล้วทำการ Log in ด้วย User และ PW

### Please Log in

| E-mail Address |        |                       |
|----------------|--------|-----------------------|
| Password       |        | Forgot your password? |
|                |        |                       |
|                | Log in |                       |

2.กดเลือก Document และเลือก Shipping Instructions เลื่อนลงมาด้านล่าง เลือกเบอร์บุ๊กกิ้งที่ต้องการ และเลือก Use New SI to Submit คลิกที่ปุ่ม ได้เลย

| Hapag-Lloyd                                              |            |                                   |                        |                  |                              | We're hiring!              | I |                      |
|----------------------------------------------------------|------------|-----------------------------------|------------------------|------------------|------------------------------|----------------------------|---|----------------------|
| Home Services & Informa                                  | ation      | Our Company Online Business Suite |                        |                  |                              |                            |   | Q,   EN <del>-</del> |
| -                                                        | 0          | 27580790 ADVANCE FIBER-A208-LC    | 2024-12-08             | 2024-12-06       | OAKLAND EXPRESS              | JEBEL ALI                  | 1 | 0                    |
| ्र <sup>®</sup> Quote र                                  | $\bigcirc$ | 32494187 PSC FORKLIFT             | 2024-12-08             | 2024-12-06       | OAKLAND EXPRESS              | JEBEL ALI                  | 1 | 0                    |
| Chedule                                                  | $\bigcirc$ | 21864107 BANGKOK KOMATSUFORKLIFT  | 2024-12-08             | 2024-12-06       | OAKLAND EXPRESS              | JEBEL ALI                  | 1 | 0                    |
| 🕞 Book 🗸 🗸                                               | 0          | 37188758 PLUS1                    | 2024-12-12             | 2024-12-06       | YM WISH                      | OAKLAND, CA                | 1 | 0                    |
| Documentation                                            | 0          | 90744826 THAI SHING YE-P193928    | 2024-12-14             | 2024-12-09       | ONE AQUILA                   | NEW YORK, NY               | 1 | 0                    |
| My Shipments                                             | $\bigcirc$ | 32177620 THAI SHING YE-P195488    | 2024-12-14             | 2024-12-09       | ONE AQUILA                   | NEW YORK, NY               | 1 | 0                    |
| Verified Gross Mass                                      | $\bigcirc$ | 35830341 THAI SHING YE-P195489    | 2024-12-14             | 2024-12-09       | ONE AQUILA                   | NEW YORK, NY               | 0 | ack )                |
| Shipping Instructions                                    | $\bigcirc$ | 14118575 THAI UNION-680880        | 2024-12-14             | 2024-12-11       | GABRIELA A,<br>ONE INGENUITY | ANTWERP                    | 0 | ( Feed               |
| BL Dratt Approval<br>Customs Status<br>Customs Reference | Ļ          | Use New SI to Submit Shippi       | ng Instruction Details | Shipment Details | webVGM                       | Customs References Customs |   | ★ Chat with me       |

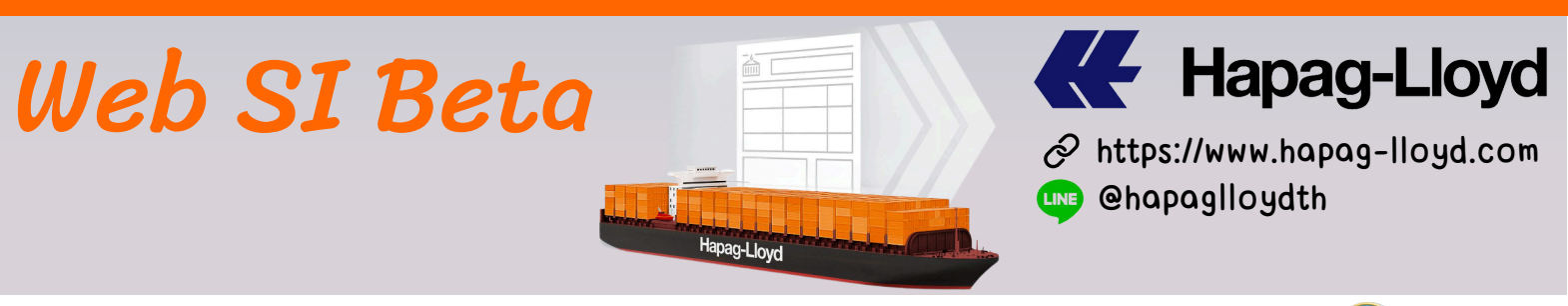

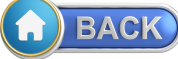

ปัจจุบันเวอร์ชั่นล่าสุด สามารถที่จะ Save Template เอาไว้ใช้งานได้แล้ว

<mark>ส่วนที่ 1</mark> จะเป็นในส่วนของ Booking และเบอร์ BL และเวอร์ชั่นใหม่นี้ สามารถสร้าง Template และ Split BL ได้แล้วเช่นเดียวกัน

| Enter a | Booking No.           |           |      |                                                      |
|---------|-----------------------|-----------|------|------------------------------------------------------|
| 141     |                       | ×         | Find | Include a Template                                   |
|         |                       |           |      | )<br>สามารถกดเลือก Template ที่สร้างเอาไว้ ได้ที่ปุ่ |
|         |                       |           |      |                                                      |
| 1       | Booking & BL N        | 0         |      |                                                      |
|         | Select the applicable | BL number |      |                                                      |
|         | Booking Number        |           |      | Select BL Number                                     |
|         | 141                   |           |      | HLCUBKK2410                                          |
|         |                       |           |      |                                                      |

รณ split bl สามารถคลกเพอเลอกเบอร BL ต้องการได้จากตรงนี้

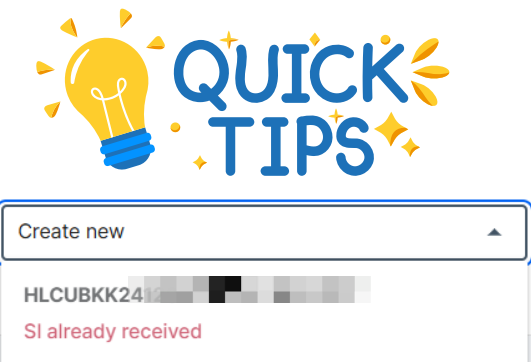

สำหรับกรณีที่ได้ส่ง SI เข้ามาแล้วเวลาเรากดเลือกจะมี ข้อความโชว์ว่า SI already received ซึ่งถ้าเราต้องการ Split BL เราก็สามารถเลือก Create new ได้เลย

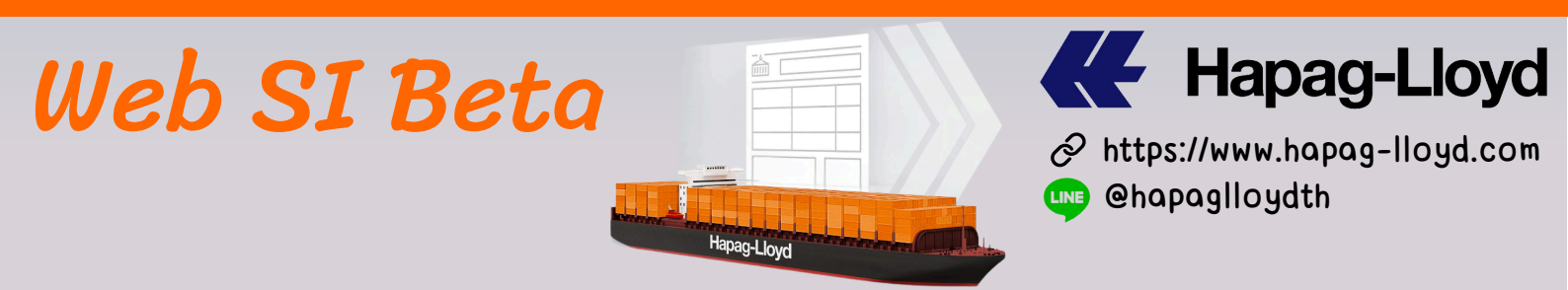

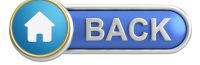

### <mark>ะส่วนที่ 2</mark> จะเป็นในส่วนของข้อมูล Shipper Consignee และ Notify

| Snipper                                                   | Shippers Reference (optional)             |
|-----------------------------------------------------------|-------------------------------------------|
| กรอกข้อมูล Shipper ให้ครบถ้วน                             |                                           |
| ไล่เลข TAX ID ด้วยทุกครั้ง                                | Freight Forwarders Reference (optional)   |
| TAX ID of Shipper (optional)                              |                                           |
|                                                           | Forwarding Agent (optional)               |
| To Order () Consignee not yet specified                   |                                           |
| Consignee                                                 |                                           |
| กรอกข้อมล Consignee ให้ครบถ้วน                            | TAX ID of Forwarding Agent (optional)     |
| ไล่เล <sup>็</sup> ข TAX ID ด้วยทกครั้ง                   |                                           |
| TAX ID of Consignee (optional)                            | Consignee's Reference (optional)          |
|                                                           |                                           |
| Notify Address (optional)                                 | Place of Receipt                          |
| กรอกข้อมูล Notify ให้ครบถ้วน<br>ไส่เลข TAX ID ด้วยทกครั้ง | h                                         |
| A     TAX ID of Notify (optional)                         | Place of Delivery                         |
|                                                           |                                           |
| ถ้ามี Notify                                              | มากกว่า 1 🧳                               |
| Add additional Notity Address ให้กดเลือก                  | Add additional Notify Address             |
| GABRIELA A 031S                                           |                                           |
|                                                           |                                           |
| ONE INGENUITY 004W                                        | 🔿 หลังจากที่กดเลือกจะมี Notifu 2 โหว์ขึ้น |
| Port of Loading                                           |                                           |
| LAEM CHABANG                                              | Notify 2 Address (optional)               |
| Port of Discharge                                         |                                           |
|                                                           |                                           |
| ANTWERP                                                   |                                           |
| ANTWERP                                                   | TAX ID of Notify 2 (optional)             |
| ANTWERP                                                   | TAX ID of Notify 2 (optional)             |

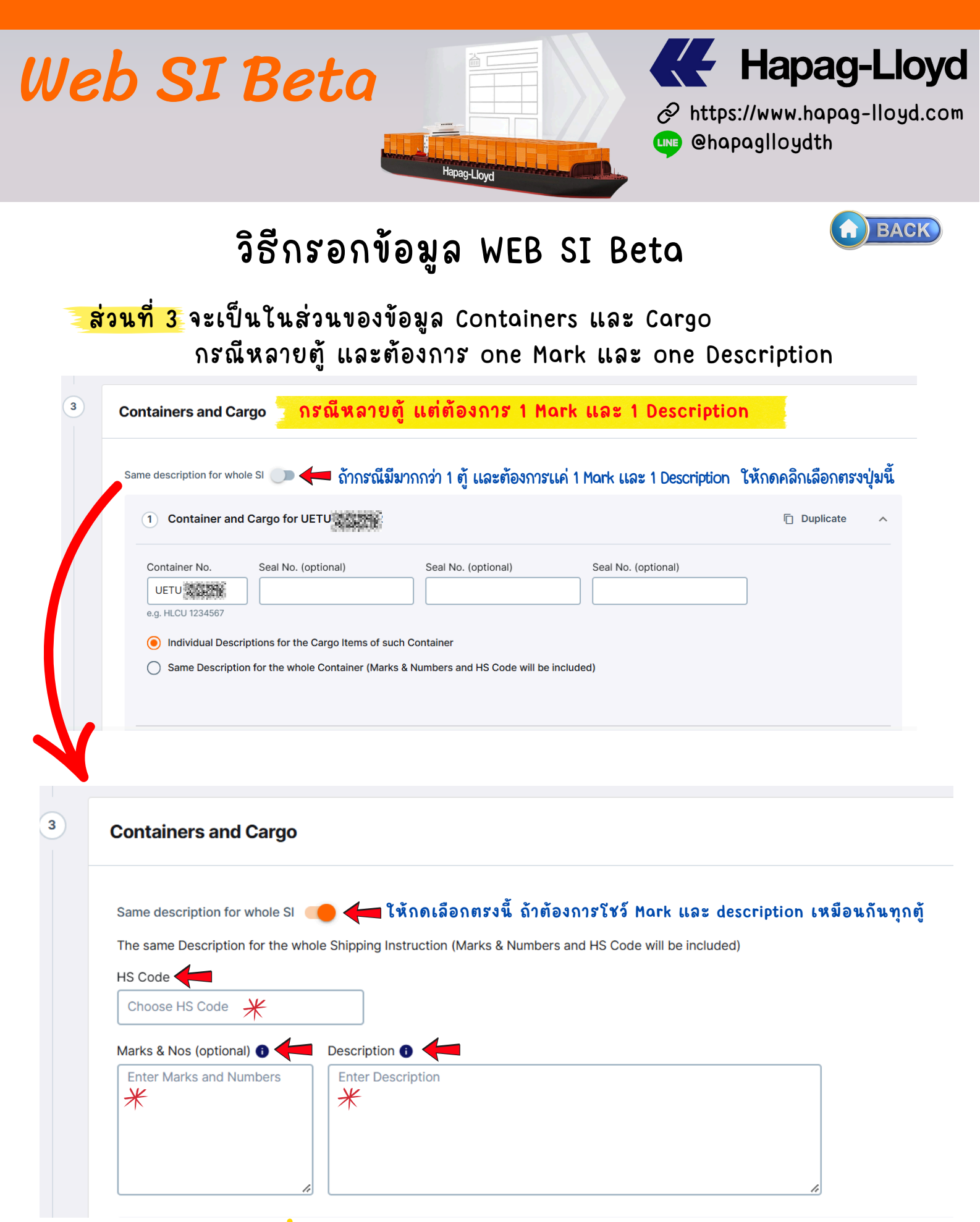

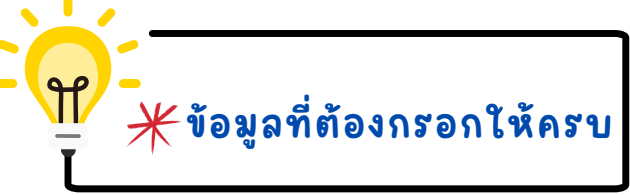

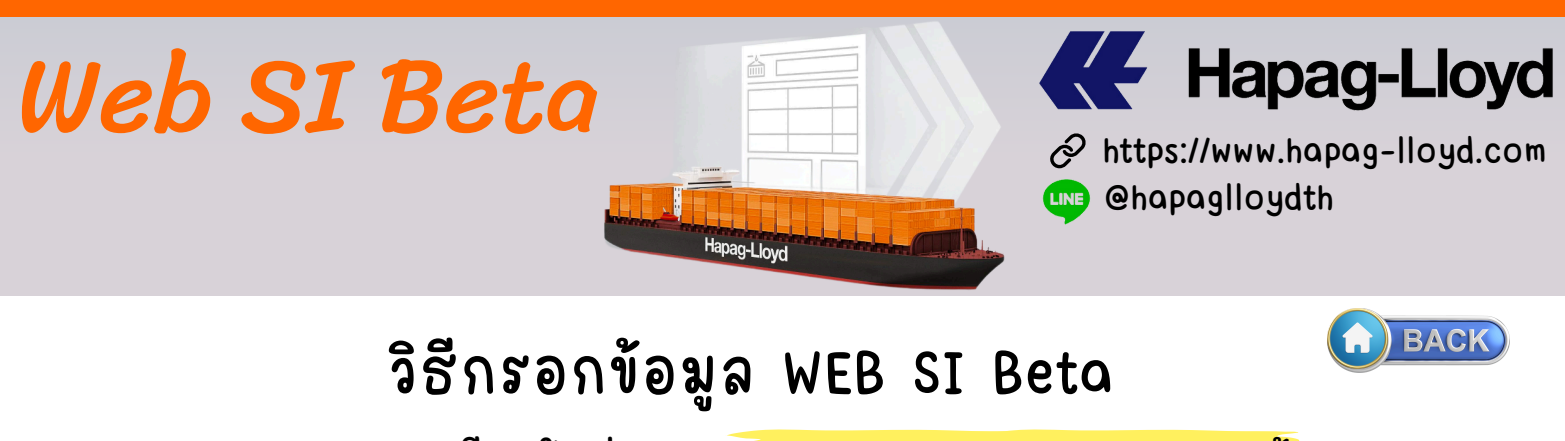

การกรอกรายละเอียดในส่วนของ Container and Cargo หลายตู้

จากนั่นมาใส่ข้อมูลของแต่ละตู้ให้ครบถ้วน โดยไม่ต้อง กรอก Mark และ Description อีก

| 1) Container and C                                                                                                    | argo for HLBU 2735323                                                                                                    |                                                                                                    |                                                                                                    |                                          | Duplicate                                        | Delete                               | ^                  |
|----------------------------------------------------------------------------------------------------|----------------------------------------------------------------------------------------------------|----------------------------------------------------------------------------------------------------|----------------------------------------------------------------------------------------------------|------------------------------------------|--------------------------------------------------|--------------------------------------|--------------------|
| Container No.                                                                                                    | Seal No. (optional)                                                                                                    | Seal No. (optional)                                                                                                    | Seal No.                                                                                                    | . (optional)                             |                                                  |                                      |                    |
| HLBU 2735323                                                                                                    | Seal ต้องใส่ให้ด้วย                                                                                                    |                                                                                                    |                                                                                                    |                                          |                                                  |                                      |                    |
| e.g. HLCU 1234567                                                                                                    |                                                                                                    |                                                                                                    |                                                                                                    |                                          |                                                  |                                      |                    |
| งไส่จำนวนของ                                                                                                    | กดเลือก I                                                                                                    | Kind of packages U                                                                                                    | เละช่องนี้ไม่                                                                                                    |                                          |                                                  |                                      |                    |
| Cargo Item 1 of HLBU 2                                                                                                    | 2735323 สามารถแ                                                                                                    | ก้ไขได้                                                                                                    |                                                                                                    | ช่องนี้                                  | นี้สามารถพิมตามที่ต้อ <sub>ง</sub>               | งการโชว์บนหน้า                       | )                  |
| No. of Kind of Pac                                                                                                    | ages / UN Packing Code                                                                                                    | Print the Kind                                                                                                    | of Packages on BL as                                                                                              | BL ต                                     | เามตัวอย่าง Piece, a l<br>โองการโชว์แค่ Pieces   | loose or unpacl<br>เราก็พิมไปที่ช่อง | ked ar<br>งขี้ได้เ |
| 1 PP   Piece                                                                                                    | a loose or unpacked article                                                                                                    | Y T                                                                                                    |                                                                                                    |                                          |                                                  |                                      |                    |
|                                                                                                    | Cross Volume (onti                                                                                                    | Ċ                                                                                                    | Weight (optional)                                                                                                 | N                                        | let Volume (optional)                            |                                      |                    |
| ross weight                                                                                                    |                                                                                                    | onal) Net                                                                                                    | weight (optional)                                                                                                 |                                          |                                                  |                                      |                    |
| Add Cargo Item     Container and Ca                                                                                                    | buplicate Cargo Item                                                                                                    | <sup>onal)</sup> mtq ▼ 0<br>น้ำหนัก meosure                                                                                             | ement กรอกให้                                                                                                    | <sup>kg</sup> ▼                          | 0 Duplicate                                      | mtq 🗸                                | ^                  |
| Add Cargo Item Container No.                                                                                                    | buplicate Cargo Item<br>I Duplicate Cargo Item<br>Irgo for HLXU 2349817<br>Seal No. (optional)                                                                                                    | onai) Net<br>mtq ▼ 0<br>น้ำหนัก meosure<br>Seal No. (optional)                                                                          | ement กรอกให้<br>Seal No.                                                                                         | kg ▾                                     | 0                                                | mtq ▼                                | ^                  |
| Add Cargo Item Container No. HLXU 2349817 e.g. HLCU 1234567                                                                                                    | kg ▼ 0 ★<br>Duplicate Cargo Item<br>argo for HLXU 2349817<br>Seal No. (optional)                                                                                                    | onai) Net<br>mtq ▼ 0<br>น้ำหนัก meosure<br>Seal No. (optional)                                                                          | ement กรอกให้<br>Seal No.                                                                                         | kg 👻 🤇<br>โครบ<br>(optional)             | 0  Duplicate                                     | ■ Delete                             | ^                  |
| Add Cargo Item Add Cargo Item Container No. HLXU 2349817 e.g. HLCU 1234567                                                                                                    | <ul> <li>kg ▼</li> <li>0 ★</li> <li>Duplicate Cargo Item</li> <li>argo for HLXU 2349817</li> <li>Seal No. (optional)</li> <li>ข้อมูลมีกี่ตู้ก็กรอกจำ</li> </ul>                                                  | onai) Net<br>mtq ▼ 0<br>น้ำหนัก meosure<br>Seal No. (optional)                                                                          | ement กรอกให้<br>Seal No.                                                                                         | kg ▾ (<br>ครบ<br>(optional)<br>: ให้ครบ  | 0<br>Duplicate                                   | ■ Delete                             | ^                  |
| Add Cargo Item Add Cargo Item Container No. HLXU 2349817 e.g. HLCU 1234567 argo Item 1 of HLXU 2                                                                                                    | <ul> <li>kg ▼</li> <li>0 ★</li> <li>Duplicate Cargo Item</li> <li>argo for HLXU 2349817</li> <li>Seal No. (optional)</li> <li>ข้อมูลมีกี่ตู้ก็กรอก จํ</li> <li>349817</li> </ul>                                 | onai) Net<br>mtq - 0<br>น้ำหนัก meosure<br>Seal No. (optional)                                                                          | ement กรอกให้<br>Seal No.                                                                                         | kg ▾ (<br>ครบ<br>(optional)<br>: ให้ครบ  | 0<br>Duplicate<br>มถัวน                          | ■ Delete                             | ^                  |
| Add Cargo Item Add Cargo Item Container No. HLXU 2349817 e.g. HLCU 1234567                                                                                                    | <ul> <li>kg ▼</li> <li>0 ★</li> <li>Duplicate Cargo Item</li> <li>argo for HLXU 2349817</li> <li>Seal No. (optional)</li> <li>ข้อมูลมีกี่ตู้ก็กรอก จํ</li> <li>349817</li> <li>ages / UN Packing Code</li> </ul> | onai) Net<br>mtq ▼ 0<br>น้ำหนัก meosure<br>Seal No. (optional)<br>โนวนของ น้ำหนัง                                                       | ement กรอกให้<br>Seal No.                                                                                         | kg ▼<br>[ครบ<br>(optional)<br>: ให้ครบ   | 0<br>Duplicate<br>มถัวน                          | mtq ▼ Delete                         | ^                  |
| Add Cargo Item Add Cargo Item Container No. HLXU 2349817 e.g. HLCU 1234567  argo Item 1 of HLXU 2 o. of Kind of Pack                                                                                                | kg ▼ 0 ★<br>Duplicate Cargo Item<br>argo for HLXU 2349817<br>Seal No. (optional)<br>ข้อมูลมีกี่ตู้ก็กรอก จํ′<br>349817<br>ages / UN Packing Code                                                                 | onai) Net<br>mtq - 0<br>น้ำหนัก meosure<br>Seal No. (optional)<br>โนวนของ น้ำหนัง<br>Print the Kind o<br>Default is sele                | ement กรอกให้<br>Seal No.<br>ภ meosurement                                                                        | kg ▼ (<br>ครบ<br>(optional)<br>: ให้ครบ  | 0<br>Duplicate<br>มถัวน                          | mtq ▼ Delete                         | ^                  |
| <ul> <li>Add Cargo Item</li> <li>Add Cargo Item</li> <li>Container and Ca</li> <li>Container No.</li> <li>HLXU 2349817</li> <li>e.g. HLCU 1234567</li> </ul> argo Item 1 of HLXU 2 o. of Kind of Pack 1 ross Weight | kg ▼ 0 <u>*</u><br>Duplicate Cargo Item<br>argo for HLXU 2349817<br>Seal No. (optional)<br>ข้อมูลมีกี่ตู้ก็กรอก จำ<br>349817<br>ages / UN Packing Code<br>Gross Volume (optional)                                | onal) Net<br>mtq   0<br>น้ำหนัก meosure<br>Seal No. (optional)<br>วินวนของ น้ำหนัง<br>Print the Kind of<br>Default is sele<br>onal) Net | ement กรอกให้<br>Seal No.<br>ה meosurement<br>of Packages on BL as<br>ected Kind of Packages<br>Weight (optional) | kg ▼ (<br>โครบ<br>(optional)<br>: ให้ครบ | 0<br>Duplicate<br>มถัวน<br>let Volume (optional) | mtq ▼ Delete                         | ^                  |

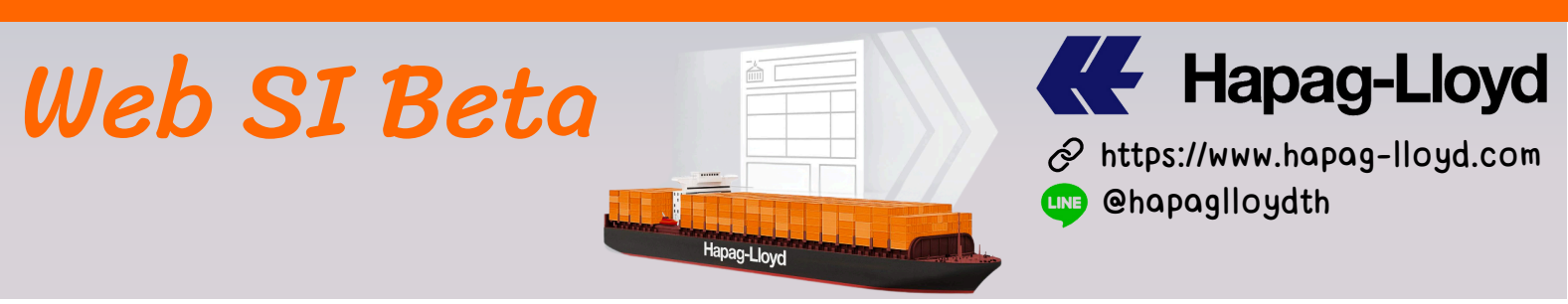

การกรอกรายละเอียดในส่วนของ Container and Cargo ตู้เดียว

| 1 Container a                                                                           | nd Cargo for UET 💫 🕂 👔                                                                                                    |                                                          |                                                                             | Duplicate                           |
|-----------------------------------------------------------------------------------------|----------------------------------------------------------------------------------------------------|----------------------------------------------------------|-----------------------------------------------------------------------------|-------------------------------------|
| Container No.<br>UETU 2692722<br>e.g. HLCU 1234567<br>Individual Der<br>Same Descrip    | Seal No. (optional) Seal No.<br>Scriptions for the Cargo Items of such Container<br>storin for the whole Container (Marks & Numbers a | o. (optional)<br>ต้องการโช<br>nd HS Code will be include | Seal No. (optional)<br>อี Mork และ Descrip<br>ป อังการโชว์<br>Description ส | tion ทุกตู๊<br>Yark และ<br>อันเดียว |
| No. of Kind of F                                                                        | Packages / UN Packing Code                                                                                                    | Print the Kind of Package                                | s on BL as                                                                  |                                     |
| 1                                                                                       | ▼                                                                                                    | Default is selected Kind                                 | of Packages                                                                 |                                     |
| Gross Weight                                                                            | Gross Volume (optional)                                                                                                    | Net Weight (op                                           | tional) Net Volum                                                           | e (optional)                        |
| 20000                                                                                   | kg 👻 0 mt                                                                                                    | q <b>-</b> 0                                             | kg 🔻 0                                                                      | mtq -                               |
| Choose HS Code                                                                          | ECICS chemical Code (op                                                                                                    | tional) ๋ ถ้าไปทา<br>ถ้าสินค้า                           | งโซน ยุโรป HS COC<br>เป็นจำพวกสารเคมี<br>                                   | E จำเป็นต้องไล่<br>ท้องใส่ ECICS ด้ |
| Choose HS Code Marks & Nos (optional Enter Marks and Nur                                | ECICS chemical Code (op<br>Enter ECICS Code                                                                                           | itonal) 🛛 ถ้าไปทา                                        | งโซน ยุโรป HS COC<br>แป็นจำพวกสารเคมี                                       | E จำเป็นต้องไส<br>ท้องใส่ ECICS ด้  |
| Choose HS Code Marks & Nos (optional Enter Marks and Nur Add Cargo Item                 | ECICS chemical Code (op<br>Enter ECICS Code                                                                                           | tional) ๋ ถ้าไปทา                                        | งโซน ยุโรป HS COC<br>เป็นจำพวกสารเคมี<br>                                   | E จำเป็นต้องไส<br>ท้องไส่ ECICS ด้  |
| Choose HS Code Marks & Nos (optional Enter Marks and Nut Add Cargo Item Total: No. of   | ECICS chemical Code (op<br>Enter ECICS Code                                                                                           | itonal) 🔮 ถ้าไปทา                                        | งโชน ยุโรป HS COC<br>เป็นจำพวกสารเคมี<br>                                   | E จำเป็นต้องไส<br>ท้องไส่ ECICS ด้  |
| Choose HS Code Marks & Nos (optional Enter Marks and Nur Add Cargo Item Total: No. of 1 | ECICS chemical Code (op<br>Enter ECICS Code                                                                                           | ross Weight<br>20000                                     | งโชน ยุโรป HS COC<br>มเป็นจำพอกสารเคมี<br>                                  | E จำเป็นต้องไส<br>ท้องใส่ ECICS ด้  |
| Choose HS Code Marks & Nos (optional Enter Marks and Nur Add Cargo Item Total: No. of 1 | ECICS chemical Code (op<br>Enter ECICS Code                                                                                           | ross Weight<br>20000                                     | งรัชน ยุรีรป HS COD<br>มเป็นจำพวกสารเคมี<br>                                | E จำเป็นต้องไส<br>ท้องไส่ ECICS ด้  |
| Choose HS Code Marks & Nos (optional Enter Marks and Nut Add Cargo Item Total: No. of 1 | ECICS chemical Code (op<br>Enter ECICS Code                                                                                           | ross Weight<br>20000                                     | งโชน ยุโรป HS COU<br>เป็นจำพวกสารเคมี<br>                                   | E จำเป็นต้องไส<br>ท้องไส่ ECICS ด้  |

BACK

**h** 

| Jeb S                                   | SI Bet                                      | R C Filmer Filmer Filme | yd                                                 | ∂ http<br>ehr           | Ha<br>ps://www<br>apagllo: | pag-<br>1.hapag-1<br>ydth | Lloyd |
|-----------------------------------------|---------------------------------------------|----------------------------------------------------------------------------------------------------|----------------------------------------------------|-------------------------|----------------------------|---------------------------|-------|
|                                         |                                             |                                                                                                    |                                                    |                         |                            |                           | BACK  |
|                                         | วิธีก                                       | รอกข้อมู                                                                                                    | ର WEB ସ                                            | SI Beta                 |                            |                           |       |
| การก                                    | รอกรายละเอีย                                | ดในส่วนของ                                                                                                    | การ <mark>Combi</mark> i                           | ne BL                   |                            |                           |       |
| O Add                                   | d Container                                 | กรณี combine (<br>ก็ใส่เบอร์ตู้ที่ต้อ                                                                                                    | BL ให้กดเลือก<br>งการ combine                      | Add Contain<br>e ได้เลย | er แล้ว                    |                           |       |
| ระบบจะเพิ่ม C<br>Container no.          | container and Car<br>และกรอกรายละเ          | go ขึ้นมา ให้ใส่เ<br>อียดของต้ได้เลย                                                                                                    | บอร์ตู้และซีล                                      | ที่ต้องการ Co           | mbine l                    | นช่อง                     |       |
| 2 Container and                         | I Cargo for                                 | J                                                                                                    |                                                    | Ū                       | Duplicate                  | Delete                    | ^     |
| Container No.                           | Seal No. (optional)                         | Seal No. (optional)                                                                                                    | Seal N                                             | No. (optional)          |                            |                           |       |
| Cargo Item 1 of New<br>No. of Kind of F | v Container 2<br>Packages / UN Packing Code | Print the Kir                                                                                                    | nd of Packages on BL as<br>selected Kind of Packag | s<br>jes                |                            |                           |       |
| Gross Weight                            | Gross Volume                                | (optional) N                                                                                                    | et Weight (optional)<br>0                          | Net Volur               | ne (optional)              | mtq 💌                     |       |
| HS Code<br>Choose HS Code               | ECICS che<br>Enter EC                       | emical Code (optional) ()                                                                                                    |                                                    |                         |                            |                           |       |
| Marks & Nos (optional                   | ) Description Description                   | חס                                                                                                    |                                                    |                         |                            |                           |       |

🧧 กรณี Combine BL จะไม่สามารถ

รวม Mark และ Description ระบบจะโชว์แยกต่อตู้เท่านั่น

٦ſ

Page 7

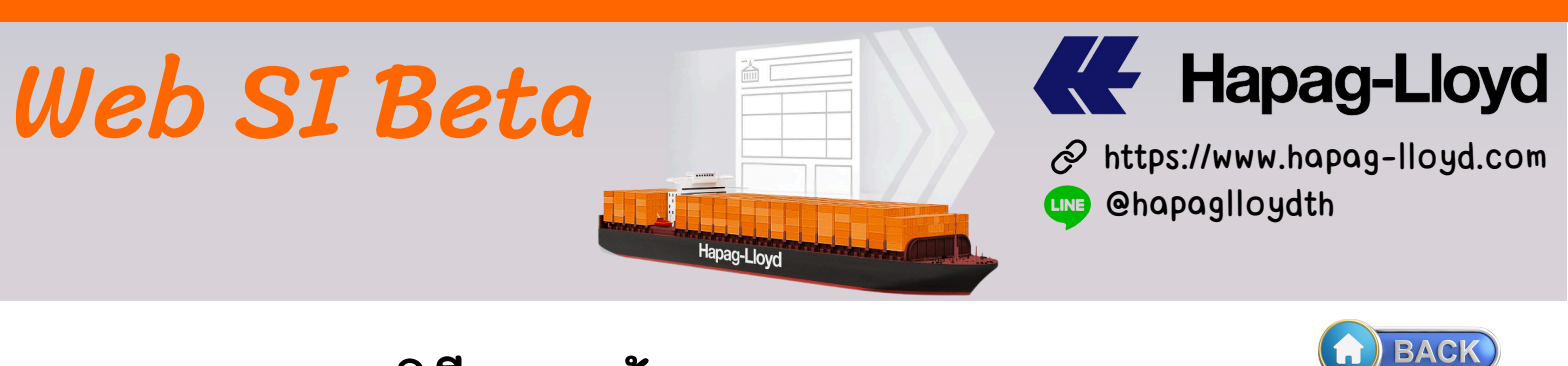

การกรอกรายละเอียดโนส่วนของ<mark>ตู้ Console</mark> สามารถแตก item โดยวิธีการตามด้านล่างได้เลย

| ne description for whole SI                                                                          |                                                             |                   |                            |                           |                    |           |
|----------------------------------------------------------------------------------------------------|-------------------------------------------------------------|-------------------|----------------------------|---------------------------|--------------------|-----------|
| 1 Container and Cargo for U                                                                          | TU 2692722                                                  |                   |                            |                           |                    | Duplicate |
| Container No. Seal No. (op<br>UETU 2692722<br>e.g. HLCU 1234567                                      | otional) Seal N                                             | lo. (optional     | )                          | Seal No. (optional        | )                  |           |
| Individual Descriptions for the     Same Description for the whole     Carroo Item 1 of UETU 2692722 | Cargo Items of such Container<br>Container (Marks & Numbers | and HS Coc        | le will be included)       | )                         |                    |           |
| No. of Kind of Packages / UN I                                                                       | Packing Code                                                | Print the Ki      | ind of Packages of         | n BL as                   |                    |           |
|                                                                                                    |                                                             | Default is        | selected Kind of F         | Packages                  |                    |           |
|                                                                                                    |                                                             |                   |                            |                           |                    |           |
| Gross Weight                                                                                         | Gross Volume (optional)                                     | ۱<br>             | Net Weight (option         | nal)                      | Net Volume (option | nal)      |
| 20000 kg 🔻                                                                                           | 0 mt                                                        | tq 🔻              | 0                          | kg 🔻                      | 0                  | mtq 🝷     |
| HS Code                                                                                              | ECICS chemical Code (op                                     | tional) 🕕         |                            |                           |                    |           |
| Choose HS Code                                                                                       | Enter ECICS Code                                            |                   |                            |                           |                    |           |
|                                                                                                    |                                                             |                   |                            |                           |                    |           |
| Marks & Nos (optional) 🕕 🛛 D                                                                         | escription 🕕                                                |                   |                            |                           | ~                  |           |
|                                                                                                    |                                                             |                   |                            |                           | a                  |           |
| <ul> <li>Add Cargo Item</li> <li>Duplic</li> </ul>                                                   | ate Cargo Item                                              |                   |                            |                           |                    |           |
|                                                                                                    |                                                             |                   |                            |                           | /                  |           |
|                                                                                                    |                                                             |                   |                            | Hapad                     | a-Llovd            |           |
| 🕂 Add Cargo                                                                                          | Item                                                        |                   |                            |                           | , <b>,</b>         |           |
| <ul> <li>คือ ข้อมูลทุกอ<br/>ทั้งจำนวนของ</li> </ul>                                                  | ย่างที่ต้องการแตก<br>น้ำหนัก Measurem                       | item แ<br>Ient รว | ละข้อมูลไม่<br>มถึง Mark เ | เหมือนกันเ<br>เละ Descrip | ລຍ<br>vtion        |           |
| Duilicate                                                                                            | Cargo Item                                                  |                   |                            |                           |                    |           |
| <ul> <li>คือ ข้อมูลทุกอง</li> <li>ทั้งจำนวนของ ร</li> </ul>                                          | ย่างที่ต้องการแตก<br>น้ำหนัก Measureme                      | item แ<br>nt Marl | ละข้อมูลไม่<br>< และ Desc  | เหมือนกันร<br>ription     | ก้งหมด<br>         |           |
|                                                                                                    |                                                             |                   |                            |                           |                    |           |
|                                                                                                    |                                                             |                   |                            |                           |                    | A         |

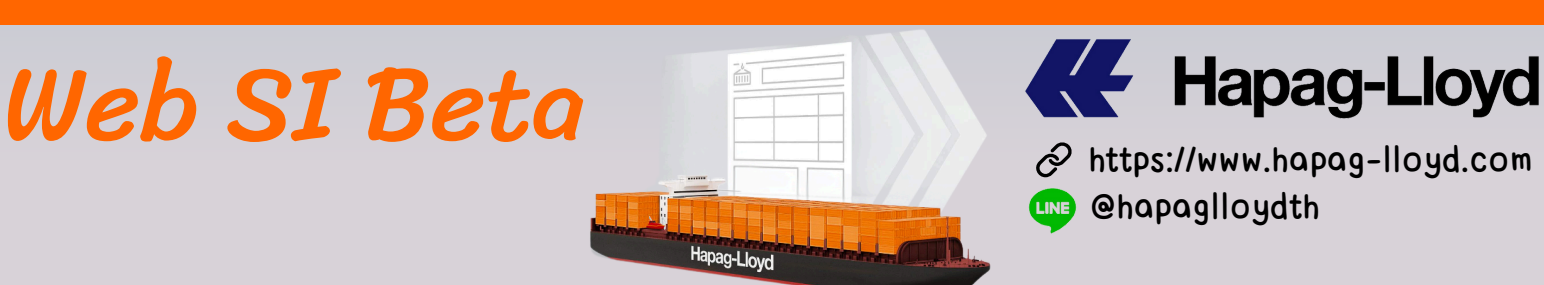

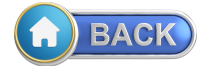

ส่วนที่ 3 กรณีไปทางด้าน US or CA WEB SI Beta จะปรากฏข้อมูลมา ให้กรอกรายละเอียด ตามตัวอย่างด้านล่าง

• การกรอกข้อมูลสำหรับ Direct Shipper และ Consignee

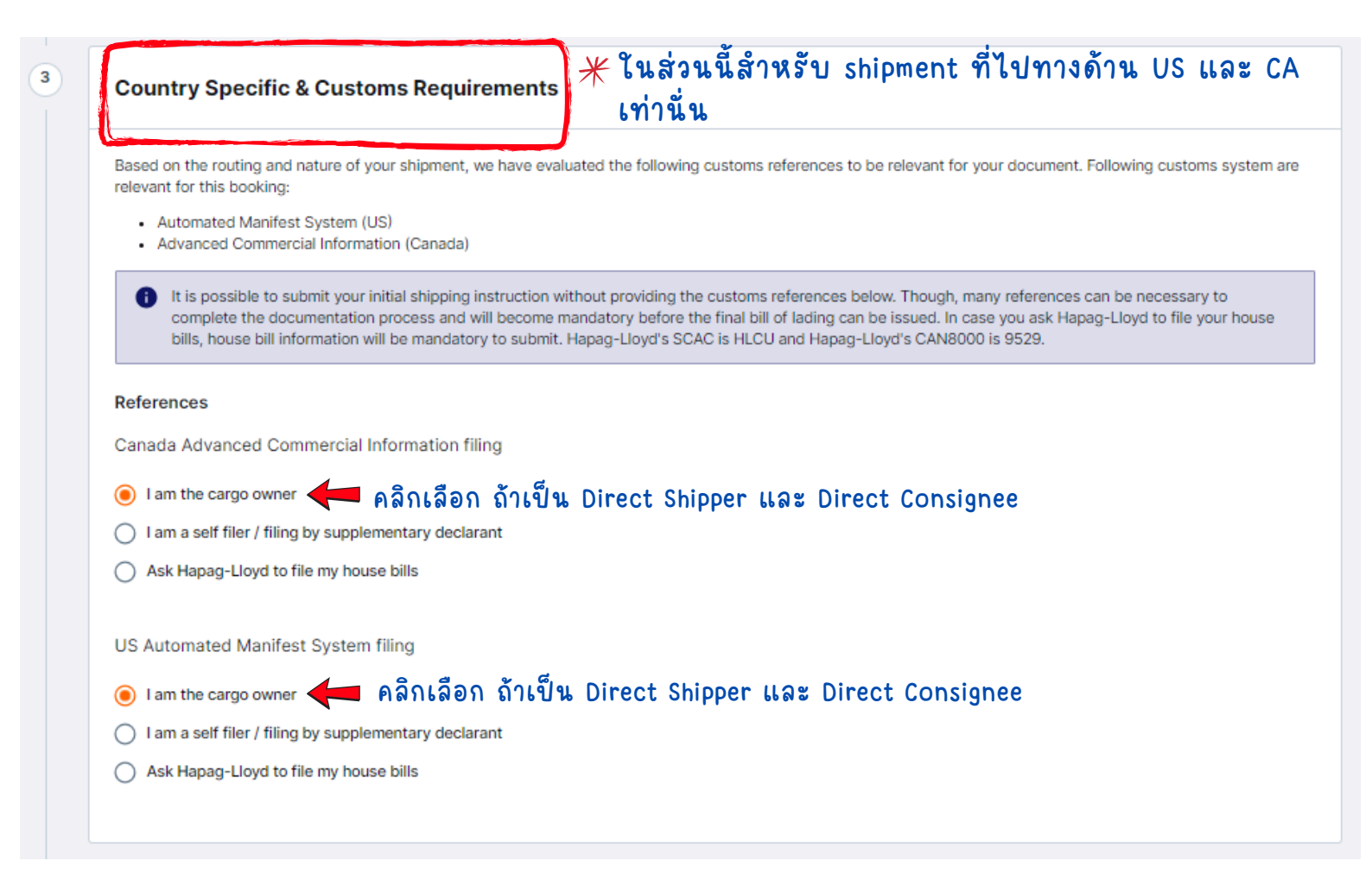

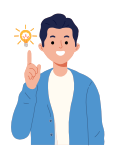

ข้อดีของ WEB SI Beta คือเวลาที่ Routing ที่จะต้อง Filling AMS ACI หรือ ICS2 ระบบจะปรากฏข้อมูล สำคัญในการ filling ให้เรากรอก ซึ่งไม่ต้องคาดเดาว่า Shipment ของเราต้อง Filling หรือไม่

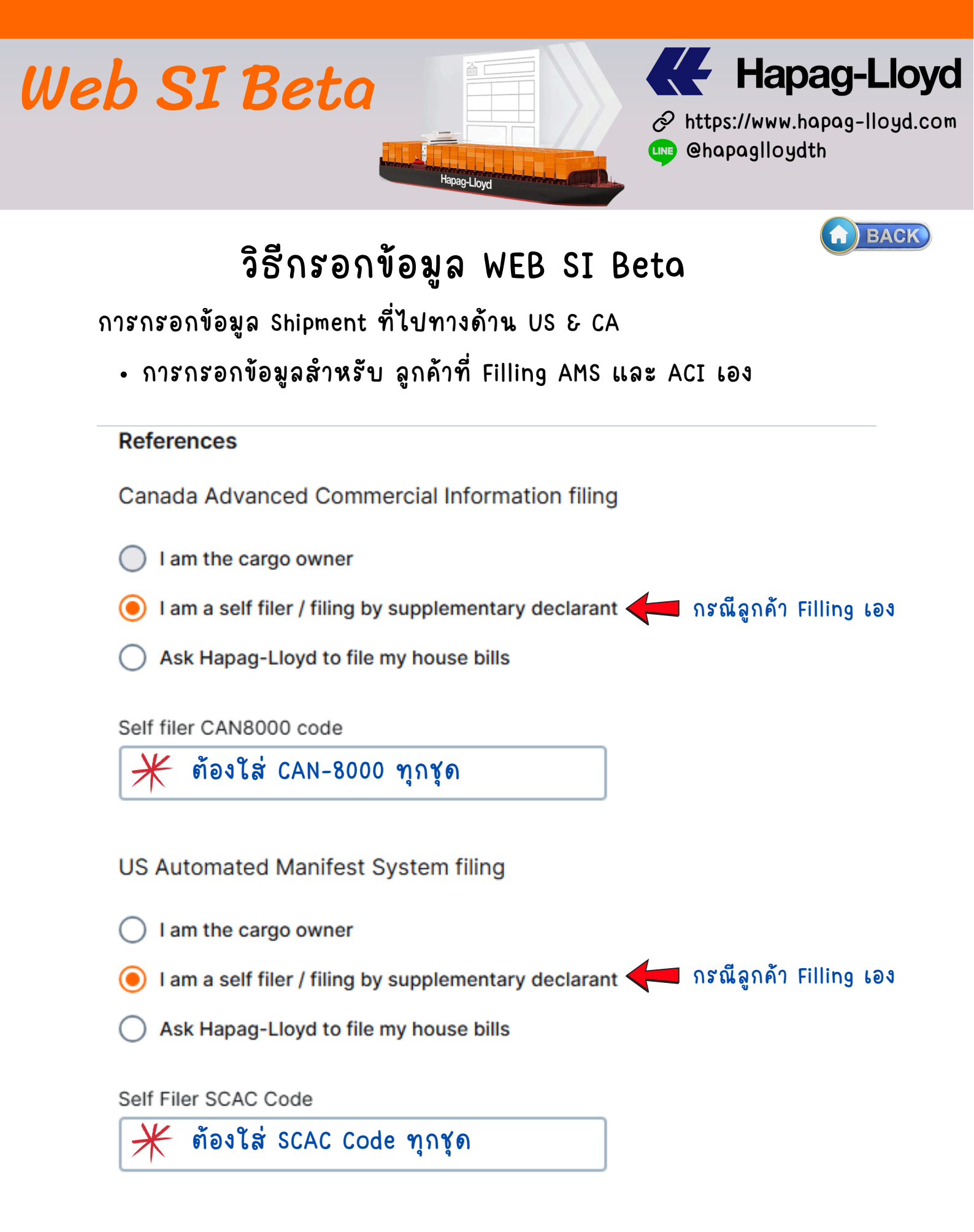

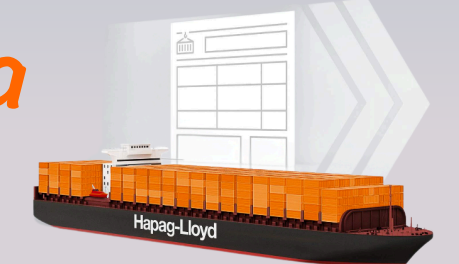

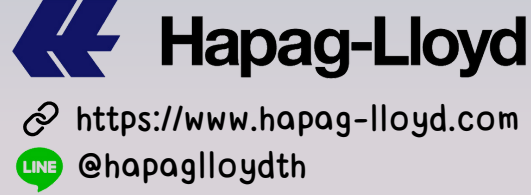

### วิธีกรอกข้อมูล WEB SI Beta

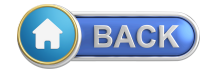

### การกรอกข้อมูล Shipment ที่ไปทางด้าน US & CA

• การกรอกข้อมูลสำหรับ ลูกค้าที่มีแต่ SCAC CODE แต่ไม่มี CAN8000

| relevant for this b                                                                                                    | ng and nature of your shipment, we have eva<br>poking:                                                                                           | valuated the following customs references to be relevant for your document. Following customs syste                                                                                                    |
|----------------------------------------------------------------------------------------------------|----------------------------------------------------------------------------------------------------|----------------------------------------------------------------------------------------------------|
| Automated     Advanced (                                                                                                    | Vanifest System (US)<br>ommercial Information (Canada)                                                                                           |                                                                                                    |
| i It is possi<br>complete<br>bills, hous                                                                                          | ble to submit your initial shipping instruction v<br>the documentation process and will become<br>e bill information will be mandatory to submit | without providing the customs references below. Though, many references can be necessary to<br>e mandatory before the final bill of lading can be issued. In case you ask Hapag-Lloyd to file your hou<br>it. Hapag-Lloyd's SCAC is HLCU and Hapag-Lloyd's CAN8000 is 9529. |
| References                                                                                                    |                                                                                                    |                                                                                                    |
| Canada Advanc                                                                                                    | ed Commercial Information filing                                                                                                    |                                                                                                    |
| I am the carg                                                                                                    | owner                                                                                                    |                                                                                                    |
| O I am a self file                                                                                                    | r / filing by supplementary declarant                                                                                                    |                                                                                                    |
| Ask Hapag-L                                                                                                    | oyd to file my house bills 🖊 ຄຳໃຊ                                                                                                    | ม่มี CAN8000 ให้คลิกเลือกตรงนี้และ                                                                                                    |
|                                                                                                    | ມຂອ                                                                                                    | กข้อมูล Actual SH และ CN                                                                                                    |
| US Automated                                                                                                    | Anifest System filing                                                                                                    |                                                                                                    |
| I am the carg                                                                                                    | owner                                                                                                    | ถ้า filling AMS ให้คลิญอีลกุตรงขึ้นอะให่                                                                                                    |
| 🔘 I am a self fil                                                                                                    | r / filing by supplementary declarant                                                                                                    | SCAN Code Soel                                                                                                    |
| 🔘 Ask Hapag-L                                                                                                    | oyd to file my house bills                                                                                                    | SCAN CODE 110                                                                                                    |
| Self Filer SCAC C                                                                                                    | ode<br>AC Code ด้วยทุกครั้ง                                                                                                    |                                                                                                    |
| Self Filer SCAC C<br>米 ដែន់ SC<br>House Bill Fillin                                                                               | ode<br>AC Code ด้วยทุกครั้ง<br>g                                                                                                    |                                                                                                    |
| Self Filer SCAC C                                                                                                    | ode<br>AC Code ด้วยทุกครั้ง<br>g<br>แ1 ไส่ข้อมูลเพื่อที่ทางสา                                                                                    | ายเรือจะได้ Create HB เพื่อ filling ACI to customs                                                                                                    |
| Self Filer SCAC C                                                                                                    | ode<br>AC Code ด้วยทุกครั้ง<br>g<br>แ1 ไส่ข้อมูลเพื่อที่ทางสา                                                                                    | ายเรือจะได้ Create HB เพื่อ filling ACI to customs<br>Ultimate Consignee                                                                                                    |
| Self Filer SCAC C                                                                                                    | ode<br>AC Code ด้วยทุกครั้ง<br>g<br>แ1 ใส่ข้อมูลเพื่อที่ทางสา                                                                                    | ายเรือจะได้ Create HB เพื่อ filling ACI to customs                                                                                                    |
| Self Filer SCAC C                                                                                                    | ode<br>AC Code ด้วยทุกครั้ง<br>g<br>แ1 ใส่ข้อมูลเพื่อที่ทางสา                                                                                    | ายเรือจะได้ Create HB เพื่อ filling ACI to customs                                                                                                    |
| Self Filer SCAC C                                                                                                    | ode<br>AC Code ด้วยทุกครั้ง<br>g<br>แ1 ใส่ข้อมูลเพื่อที่ทางสา                                                                                    | ายเรือจะได้ Create HB เพื่อ filling ACI to customs Ultimate Consignee TAX ID of Ultimate Consignee                                                                                                    |
| Self Filer SCAC CO                                                                                                    | ode<br>AC Code ด้วยทุกครั้ง<br>g<br>แ 1 ใส่ข้อมูลเพื่อที่ทางสา<br>Shipper                                                                        | Nยเรือจะได้ Create HB เพื่อ filling ACI to customs Ultimate Consignee TAX ID of Ultimate Consignee & References Use Consignee from above's first section Addresses & Reference                                                                                              |
| Self Filer SCAC C<br>Kis SC<br>House Bill Fillin<br>House Bill Fillin<br>True Shipper<br>TAX ID of Tru<br>Use Shi<br>Choose the C | ode<br>AC Code ด้วยทุกครั้ง<br>g<br>แ 1                                                                                                    | มัยเรือจะได้ Create HB เพื่อ filling ACI to customs Ultimate Consignee TAX ID of Ultimate Consignee & References Use Consignee from above's first section Addresses & Reference                                                                                             |

### Hapag-Lloyd Web SI Beta & https://www.hapag-lloyd.com 💵 @hapaglloydth Hapag-Lloyd BACK วิธีกรอกข้อมูล WEB SI Beta

การกรอกข้อมูล Shipment ที่ไปทางด้าน US & CA

• การกรอกข้อมูลสำหรับ ลูกค้าที่ให้ HL filling AMS หรือ ACI ให้

| Country Specific & Customs Requirements                                                                                                    |                                                                                                    |
|----------------------------------------------------------------------------------------------------|----------------------------------------------------------------------------------------------------|
| Based on the routing and nature of your shipment, we have evaluated the following relevant for this booking:                                                                                                    | ng customs references to be relevant for your document. Following customs system are                                                                                                    |
| <ul><li>Automated Manifest System (US)</li><li>Advanced Commercial Information (Canada)</li></ul>                                                                                                    |                                                                                                    |
| It is possible to submit your initial shipping instruction without providing<br>complete the documentation process and will become mandatory before<br>bills, house bill information will be mandatory to submit. Hapag-Lloyd's S | the customs references below. Though, many references can be necessary to<br>the final bill of lading can be issued. In case you ask Hapag-Lloyd to file your house<br>CAC is HLCU and Hapag-Lloyd's CAN8000 is 9529. |
| References                                                                                                    |                                                                                                    |
| Canada Advanced Commercial Information filing                                                                                                    |                                                                                                    |
| I am the cargo owner                                                                                                    |                                                                                                    |
| I am a self filer / filing by supplementary declarant                                                                                                    |                                                                                                    |
| 🖲 Ask Hapag-Lloyd to file my house bills 🧲 ສຳหรับให้ HL                                                                                                    | Filling AMS ให้                                                                                                    |
| US Automated Manifest System filing                                                                                                    |                                                                                                    |
| O I am the cargo owner                                                                                                    |                                                                                                    |
| I am a self filer / filing by supplementary declarant                                                                                                    |                                                                                                    |
| Ask Hapag-Lloyd to file my house bills สำหรับให้ HL                                                                                                    | Filling ACI ให้                                                                                                    |
| House Bill 1                                                                                                    | ^                                                                                                    |
| True Shipper                                                                                                    | Ultimate Consignee                                                                                                    |
| Actual Shipper ชื่อและที่อยู่                                                                                                    | Actual Consignee ชื่อและที่อยู่                                                                                                    |
| TAX ID of True Shipper                                                                                                    | TAX ID of Ultimate Consignee                                                                                                    |
|                                                                                                    |                                                                                                    |
| Use Shipper from above's first section Addresses & References                                                                                                    | Use Consignee from above's first section Addresses & References                                                                                                    |
| Choose the Cargo Items that should be included into House BL above                                                                                                    |                                                                                                    |

🗸 Cargo Item 1 of HLBU 9369139 ต้องคลิกตู้ด้วย เพื่อที่จะได้ link เข้าไปใน HB

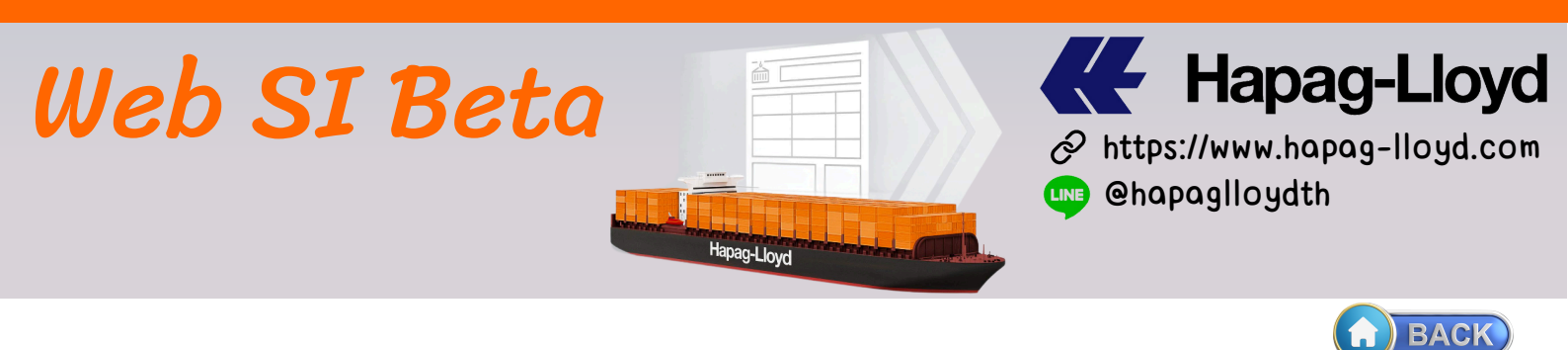

การกรอกข้อมูล Shipment ที่ไปทางด้าน US & CA สรุปสั้นๆ เข้าใจง่ายๆ อีกครั้ง

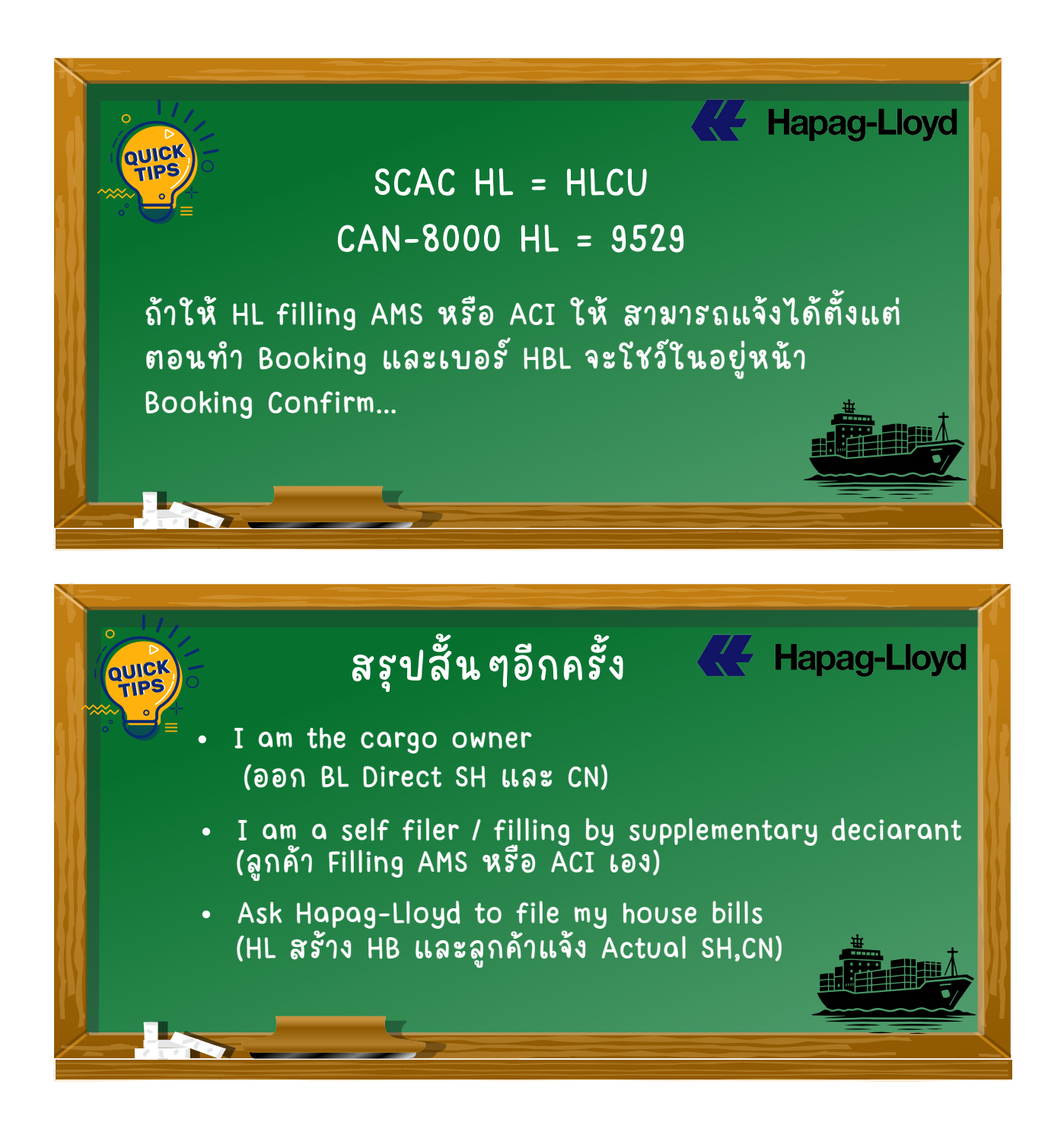

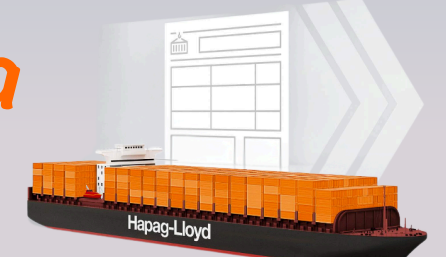

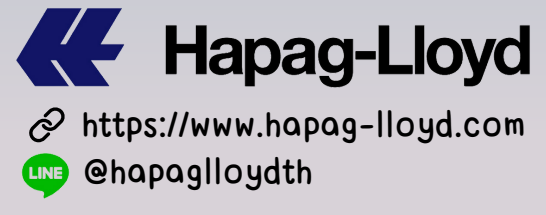

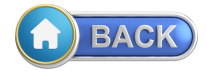

### วิธีกรอกข้อมูล WEB SI Beta

การกรอกข้อมูล Shipment ที่ไปทางด้าน สหภาพยุโรป EU (ICS2)

ข้อดีของระบบ WEB SI Beta ถ้า shipment ที่เข้ากฏประเทศในกลุ่ม EU (ICS2) ข้อมูลจะปรากฏการให้ filling เหมือนเช่นประเทศทาง US และ CA

• กรณีเป็นเจ้าของสินค้าเอง (Direct) พร้อมทั้งให้ข้อมูล SE/BU แก่ สายเรือ

#### **Country Specific & Customs Requirements**

Based on the routing and nature of your shipment, we have evaluated the following customs references to be relevant for your document. Following customs system are relevant for this booking:

• Import Control System 2 (EU) 🚯

It is possible to submit your initial shipping instruction without providing the customs references below. Though, many references can be necessary to complete the documentation process and will become mandatory before the final bill of lading can be issued. In case you ask Hapag-Lloyd to file your house bills, house bill information will be mandatory to submit. Hapag-Lloyd's SCAC is HLCU and Hapag-Lloyd's CAN8000 is 9529.

References

ไม่จำเป็น Additional EORI Numbers EORI No. of Consignee **1** 

\*จำเป็น ถ้าอยู่ใน EU

EORI No. of Freight Forwarder

ไม่จำเป็น

EORI No. of Manufacturer

ไม่จำเป็น EORI No. of Consolidator ไม่จำเป็น

3

#### "Straight BL- HL Submits SE+BU"

EU Import Control System 2 filing

🔘 Iam the cargo owner <del>ศ</del> เป็นเจ้าของสินค้า (Direct)

💿 Provide seller and buyer data to Hapag-Lloyd <del>年</del> ให้ข้อมูล ผู้ซื้อ/ผู้ขาย แก่ HL (Stroight BL- HL Submits SE+BU)

File seller and buyer data through self filing / supplementary declarant

O I am a self filer / filing by supplementary declarant

Ask Hapag-Lloyd to file my house bills

Seller Buyer ข้อมูลผู้ขายที่ครบถ้วน ข้อมูลผู้ซื้อที่ครบถ้วน รวมถึง ที่อยู่โดยละเอียด รวมถึง ที่อยู่โดยละเอียด TAX ID of Seller TAX ID of Buver ไม่ต้องกรอกตรงนี้ ไม่ต้องกรอกตรงนี้ EORI No. of Seller EORI No. of Buve \*ถ้าอยู่ใน EU จำเป็นต้องใส่ \*ถ้าอยู่ใน EU จำเป็นต้องใส่ UCR Number

EORI No. of Shipper

EORI No. of Notify

\*จำเป็น ถ้าอยู่ใน EU

\*จำเป็น ถ้าอยู่ใน EU

EORI No. of Warehouse Keeper

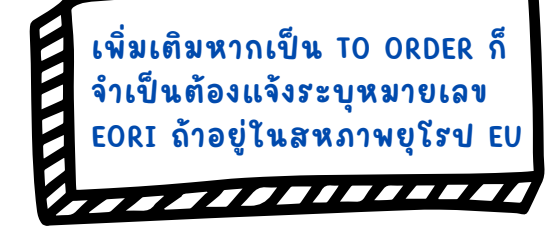

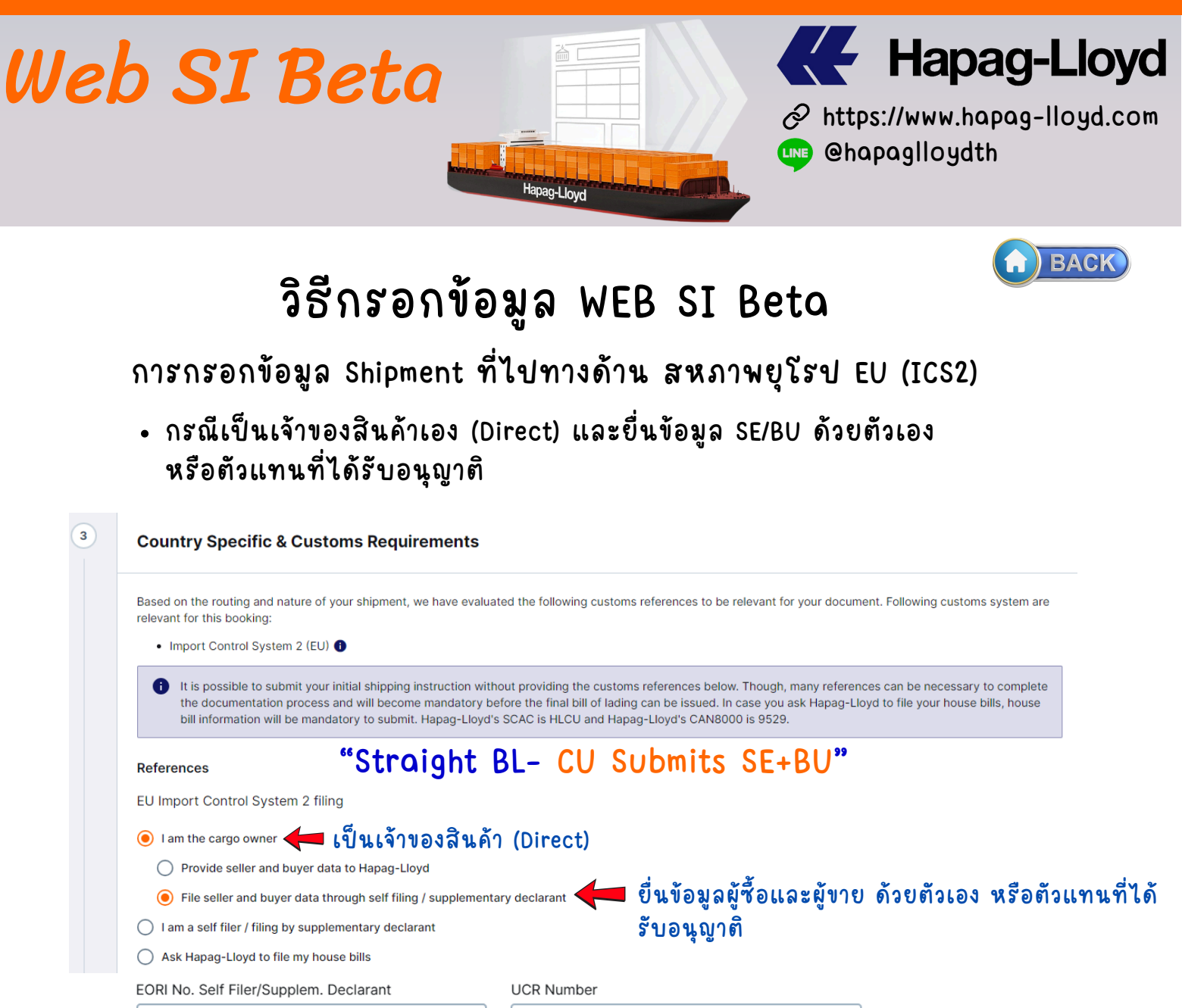

| 🗶 EORI SE/BU                  |                              |
|-------------------------------|------------------------------|
| Additional EORI Numbers       |                              |
| EORI No. of Consignee 🕕       | EORI No. of Shipper          |
| 🗡 EORI ของ Consignee          | a EORI VƏN Shipper           |
| EORI No. of Freight Forwarder | EORI No. of Notify           |
| ไม่จำเป็น                     | 🗡 EORI צפא Notify            |
| EORI No. of Manufacturer      | EORI No. of Warehouse Keeper |
| ไม่จำเป็น                     | ไม่จำเป็น                    |
| EORI No. of Consolidator      |                              |
| ไม่จำเป็น                     |                              |

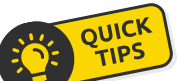

้เลข EORI ต้อง Provide ให้ทุกครั้ง ถ้า Shipper Consignee หรือ Notify อยู่ในประเทศทาง EU และอยู่ในกฎ ICS2

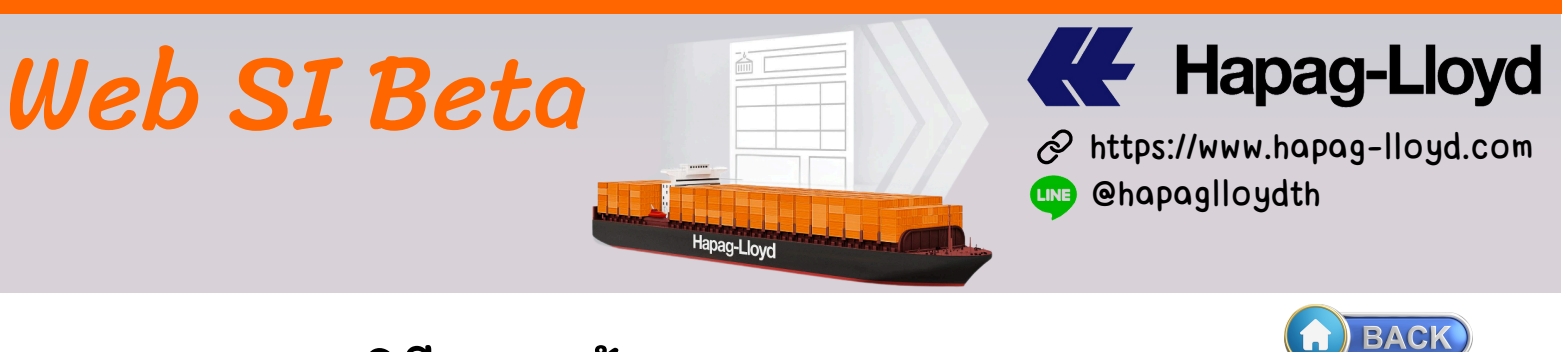

### การกรอกข้อมูล Shipment ที่ไปทางด้าน สหภาพยุโรป EU (ICS2)

• กรณียื่น Filling EU customs เอง

#### **Country Specific & Customs Requirements**

Based on the routing and nature of your shipment, we have evaluated the following customs references to be relevant for your document. Following customs system are relevant for this booking:

| • | Import | Control | System | 2 | (EU) | 6 |
|---|--------|---------|--------|---|------|---|
|   |        | 001101  | 0,000  | - | (    | - |

| 0 | It is possible to submit your initial shipping instruction without providing the customs references below. Though, many references can be necessary to complete |
|---|----------------------------------------------------------------------------------------------------|
|   | the documentation process and will become mandatory before the final bill of lading can be issued. In case you ask Hapag-Lloyd to file your house bills, house  |
|   | bill information will be mandatory to submit. Hapag-Lloyd's SCAC is HLCU and Hapag-Lloyd's CAN8000 is 9529.                                                     |

| References                             | "Self filer - CU submits SE+BU+HBL"                 |
|----------------------------------------|-----------------------------------------------------|
| EU Import Control System 2 filing      |                                                     |
| I am the cargo owner                   |                                                     |
| I am a self filer / filing by suppleme | ntary declarant 🚽 ลูกค้ายื่น Filling EU Customs เอง |
| Ask Hapag-Lloyd to file my house       | bills                                               |
| EORI No. Self Filer/Supplem. Declarant | UCR Number                                          |
| 🗚 EORI ของ ผู้ยื่น fill                | ing Eu ถ้ามีก็กรอกข้อมูลได้เลย                      |
| Additional EORI Numbers                |                                                     |
| EORI No. of Consignee 🚺                | EORI No. of Shipper                                 |
| 🗶 EORI ของ Consigne                    | e 🗡 EORI 101 Shipper                                |
| EORI No. of Freight Forwarder          | EORI No. of Notify                                  |
| ไม่จำเป็น                              | 💥 EORI צפא Notify                                   |
| EORI No. of Manufacturer               | EORI No. of Warehouse Keeper                        |
| ไม่จำเป็น                              | ไม่จำเป็น                                           |
| EORI No. of Consolidator               |                                                     |
| ไม่จำเป็น                              |                                                     |

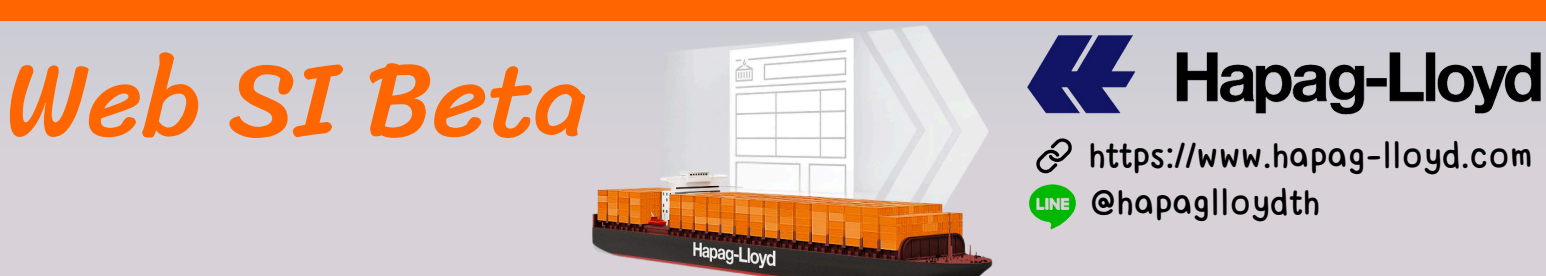

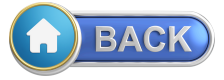

การกรอกข้อมูล Shipment ที่ไปทางด้าน สหภาพยุโรป EU (ICS2)

• กรณีให้ HL Filling EU customs โดยให้ข้อมูล SE/BU รวมถึงข้อมูล House BL

#### **Country Specific & Customs Requirements**

Based on the routing and nature of your shipment, we have evaluated the following customs references to be relevant for your document. Following customs system are relevant for this booking:

Import Control System 2 (EU)

It is possible to submit your initial shipping instruction without providing the customs references below. Though, many references can be necessary to complete the documentation process and will become mandatory before the final bill of lading can be issued. In case you ask Hapag-Lloyd to file your house bills, house bill information will be mandatory to submit. Hapag-Lloyd's SCAC is HLCU and Hapag-Lloyd's CAN8000 is 9529.

| References                            | <b>∦ (</b> Non-Self             | filer - HL Submits              | SE+BU+HBL) |
|---------------------------------------|---------------------------------|---------------------------------|------------|
| EU Import Control System 2 filing     | '                               |                                 |            |
| 🔵 I am the cargo owner                |                                 |                                 |            |
| I am a self filer / filing by supplem | entary declarant                |                                 |            |
| Ask Hapag-Lloyd to file my house      | e bills 🚛 ំំអំ HL S             | ubmit ให้                       |            |
| Provide seller and buyer data         | to Hapag-Lloyd                  | ้ห้ข้อมูล ผู้ซื้อ/ผู้ขาย แก่ HL |            |
| File seller and buyer data thro       | ugh self filing / supplementary | declarant                       |            |
| UCR Number                            |                                 |                                 |            |
| ถ้ามีก็กรอกข้อมูลได้เ                 | ລຍ                              |                                 |            |
| Additional EORI Numbers               |                                 |                                 |            |
| EORI No. of Consignee 🚯               |                                 | EORI No. of Shipper             |            |
| 🗶 EORI Consinge                       | e ที่อยู่ใน EU                  | 🗶 EORI Shipper ที่อยู่โน El     | J          |
| EORI No. of Freight Forwarde          | ٢                               | EORI No. of Notify              |            |
| ไม่จำเป็น                             |                                 | 🗶 EORI Notify ที่อยู่ใน El      | J          |
| EORI No. of Manufacturer              |                                 | EORI No. of Warehouse Keeper    |            |
| ไม่จำเป็น                             |                                 | ไม่จำเป็น                       |            |
| EORI No. of Consolidator              |                                 |                                 |            |
| ไม่จำเป็น                             |                                 |                                 |            |
|                                       | กรอกข้อมู                       | ลต่อ ในหน้าถัดไป                |            |

#### Page 17

| Web SI Beta                                                                                                    | Hapag-Lloyd.com Anttps://www.hapag-lloyd.com Anttps://www.hapag-lloyd.com Anttps://www.hapag-lloyd.com Anttps://www.hapag-lloyd.com Anttps://www.hapag-lloyd.com Anttps://www.hapag-lloyd.com Anttps://www.hapag-lloyd.com Anttps://www.hapag-lloyd.com Anttps://www.hapag-lloyd.com Anttps://www.hapag-lloyd.com Anttps://www.hapag-lloyd.com |
|----------------------------------------------------------------------------------------------------|----------------------------------------------------------------------------------------------------|
| วิธีกรอกข้อมูล W                                                                                                    | EB SI Beta                                                                                                    |
| การกรอกข้อมล Shipment ที่ไปทางด้                                                                                                    | กาน สหภาพยุโรป EU (ICS2)                                                                                                    |
| <ul> <li>กรณีให้ HL Filling EU customs โ</li> </ul>                                                                                                    | ดยให้ข้อมูล SE/BU รวมถึงข้อมูล House BL                                                                                                    |
| <ul> <li>Ask Hapag-Lloyd to file my house bills</li> <li>Provide seller and buyer data to Hapag-Lloyd</li> <li>File seller and buyer data through self filing / supple</li> <li>House Bill Filling (Non-Self filer – HL Sub</li> </ul>                                                                                                    | <ul> <li>ให้ข้อมูล ผู้ซื้อ/ผู้ขาย แก่ HL (ต่อ)</li> <li>ementary declarant</li> <li>omits SE+BU+HBL) - ด่อ</li> </ul>                                                                                                    |
| House Bill 1                                                                                                    | ^                                                                                                    |
| True Shipper<br>Acutal Shipper<br>พร้อมทั้งที่อยู่เต็ม รวมถึงเบอร์โทร อีเมล                                                                                                    | Ultimate Consignee<br>Acutal Consignee<br>พร้อมทั้งที่อยู่เต็ม รวมถึงเบอร์โทร อีเมล                                                                                                    |
| TAX ID of True Shipper                                                                                                    | TAX ID of Ultimate Consignee                                                                                                    |
| ไม่จำเป็น                                                                                                    | ไม่จำเป็น                                                                                                    |
| EORI No. of True Shipper                                                                                                    | EORI No. of Ultimate Consignee                                                                                                    |
| Use Shipper from above's first section Addresses & References                                                                                                    | Use Consignee from above's first section Addresses & References                                                                                                    |
| รับและ รับและ ร<br>รับและ รับและ รับและ รับและ รับและ รับและ รับและ รับและ รับและ รับและ รับและ รับและ รับและ รับและ รับและ ร<br>รับและ รับและ รับและ รับและ รับและ รับและ รับและ รับและ รับและ รับและ รับและ รับและ รับและ รับและ รับและ รับและ ร | ผู้ซื้อที่แท้จริงที่อยู่ใน EU ที่อยู่เต็ม พร้อม<br>ทั้งเบอร์โทร อีเมล                                                                                                    |
| Tax ID of Seller                                                                                                    | Tax ID of Buyer                                                                                                    |
| ไม่จำเป็น                                                                                                    | ไม่จำเป็น                                                                                                    |
| EORI No. of Seller<br>* จำเป็นต้องให้เลข EORI ของผู้ขาย                                                                                                    | EORI No. of Buyer<br>* จำเป็นต้องให้เลข EORI ของผู้ซื้อ                                                                                                    |

🎸 Cargo Item 1 of UETเนื้อหรือ Link เข้ากับ HBL

| Web SI Beta                                                                                                    | Hapag-Loyd                                                                                                    |
|----------------------------------------------------------------------------------------------------|----------------------------------------------------------------------------------------------------|
| วิธีกรอกข้อเ                                                                                                    | มูล WEB SI Beta                                                                                                    |
| การกรอกข้อมล Shipment ที่                                                                                                    | ง<br>ใงไทางด้าน สหภาพยุโรงไ FU (ICS2)                                                                                                    |
|                                                                                                    |                                                                                                    |
| <ul> <li>กรณโห HL Filling EU cus</li> </ul>                                                                                                    | toms เฉพาะขอมูล House BL เทานั้น                                                                                                    |
| (Mixed filing - HL sub                                                                                                    | bmits HBL & CU submits SE+BU)                                                                                                    |
| Ask Hapag-Llovd to file my house                                                                                                    | bills                                                                                                    |
| Provide seller and buyer data t                                                                                                    | o Hapag-Llovd                                                                                                    |
| File coller and huver data through the file coller and huver data through the file coller a | ich self filing / supplementary deelarant                                                                                                    |
| <ul> <li>▶ กรณีที่มีผู้ซื้อ/ผู้งายยื่นข้อมูลเอ<br/>UCR Number</li> <li>โกมีก็กรอกข้อมูลได้เลย</li> <li>Additional EORI Numbers</li> <li>EORI No. of Consignee ●</li> <li>★ EORI CN ที่อยู่ใน EU</li> <li>EORI No. of Freight Forwarder</li> <li>ไม่จำเป็น</li> <li>EORI No. of Manufacturer</li> <li>ไม่จำเป็น</li> <li>EORI No. of Consolidator</li> <li>ไม่จำเป็น</li> <li>House Bill 1</li> </ul>                                                                                                    | ง ให้ HL filling ข้อมูล House BL เท่านื่น<br>EORI No. of Shipper<br>EORI SH ที่อยู่ใน EU<br>EORI No. of Notify<br>EORI No. of Warehouse Keeper<br>ไม่จำเป็น |
| True Shipper                                                                                                    | Ultimate Consignee                                                                                                    |
| Actual SH พร้อมที่อยู่ครบถ้<br>รวมถึงเบอร์โทร อีเมล                                                                                                    | ภ่วน Actual CN พร้อมที่อยู่ครบถ้วน<br>รวมถึงเบอร์โทร อีเมล                                                                                                  |
| TAX ID of True Shipper                                                                                                    | TAX ID of Ultimate Consignee                                                                                                    |
| EORI No. of True Shipper                                                                                                    |                                                                                                    |
| Use Shipper from above's first section Addresses & Reference ORI No. Declarant of Seller and Buyer                                                                                                    | ences Use Consignee from above's first section Addresses & References                                                                                       |
| Choose the Cargo Items that should be included into House BL                                                                                                    | <sup>above</sup><br>Link เข้ากับ HBL                                                                                                    |

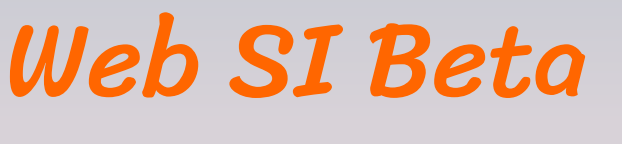

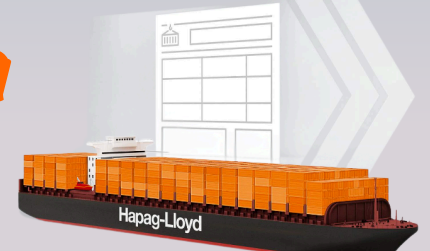

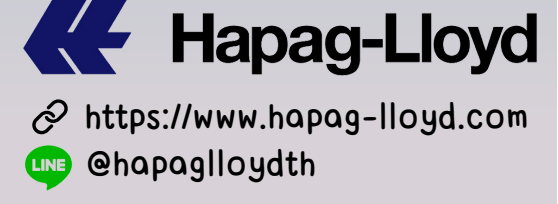

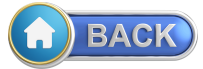

### สรุปการ Filling ENS (ICS2) เป็นตารางให้เข้าใจง่ายๆ

### ข้อมูลอะไรที่ต้องให้กับสายเรือ ก็สามารถเช็คได้ตามตารางได้เลย

| Sr. no. | Shipment Scenario                                 | Seller(SE) incl.EORI | Buyer(BU)<br>incl. EORI | Self Filer code<br>(EORI) | EORI code of<br>SE+BU filer | HBL details<br>incl.EORI | HS-Code<br>(6 digits) | ECICS code               |
|---------|---------------------------------------------------|----------------------|-------------------------|---------------------------|-----------------------------|--------------------------|-----------------------|--------------------------|
| 1       | Straight BL- HL Submits SE+BU                     | Mandatory            | Mandatory               | -                         | -                           | -                        | Mandatory             |                          |
| 2       | Straight BL- CU Submits SE+BU                     | -                    | -                       | -                         | Mandatory                   |                          | Mandatory             |                          |
| 3       | Non-Self filer - HL Submits SE+BU+HBL             | Mandatory            | Mandatory               | -                         | -                           | Mandatory                | Mandatory             | Mandatory if<br>Cargo is |
| 4       | Self filer - CU submits SE+BU+HBL                 | -                    | -                       | Mandatory                 | -                           | -                        | Mandatory             | chemical                 |
| 5       | Mixed filing - HL submits HBL&CU<br>submits SE+BU | NA                   | NA                      | -                         | Mandatory                   | Mandatory                | Mandatory             |                          |

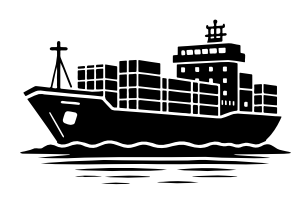

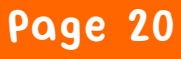

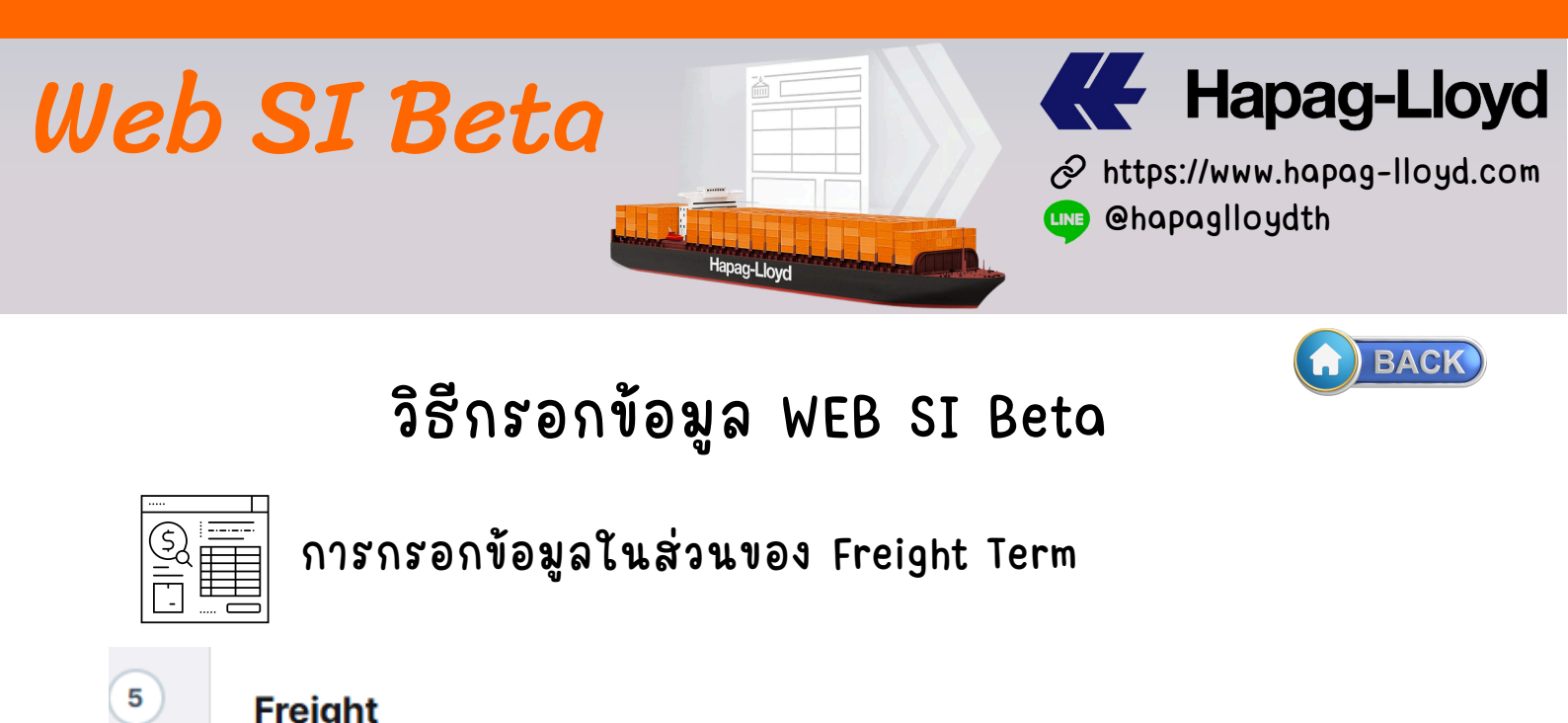

| Set Charges to All Prepaid All Colle | ect 🦲 Individually  |                         |
|--------------------------------------|---------------------|-------------------------|
| Origin Port Charge                   | Sea Freight         | Destination Port Charge |
| Prepaid O Collect                    | 🖲 Prepaid 🔵 Collect | 🔵 Prepaid 🛛 🧿 Colle     |

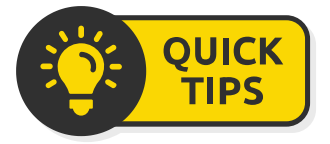

- All Prepaid ค่าใช้จ่ายทั้งหมด จ่ายที่ต้นทาง
- All Collect ค่าใช้จ่ายทั้งหมด จ่ายที่ปลายทาง
- Individually Origin Port เราเลือกเป็น Prepaid
  - Sea Freight เราเลือกเป็น Prepaid
  - Destination Port เราเลือกเป็น Collect

แนะนำ ให้คลิกเลือก Freight ตามที่จ่ายจริงดีกว่าเลือก เป็น All Prepaid หรือ All Collect เพื่อป้องกันการผิดพลาด

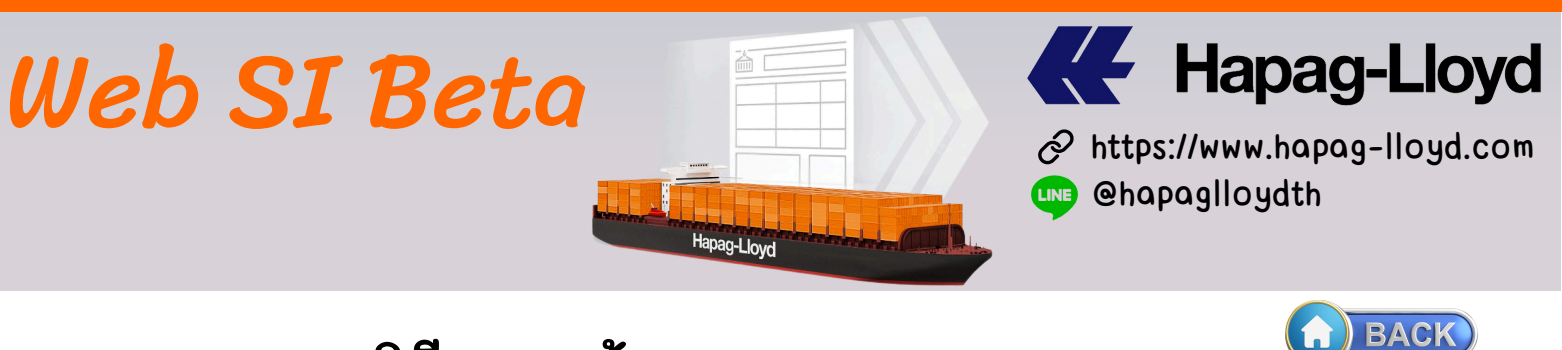

### การกรอกรายละเอียดของ BL (Document Issuance)

| Number of Freighted Original BLs                              | Number of Freighted Copies (optional)                                                                       |
|---------------------------------------------------------------|----------------------------------------------------------------------------------------------------|
| ต้องการโชว์เฟรทบนหน้าบีแอลให้ไส่ตั                            | วเลขที่ช่องนี้ 0                                                                                            |
| Number of Unfreighted Original BLs                            | Number of Unfreighted Copies (optional)                                                                     |
| <mark>ไม่</mark> ต้องการโชว์เฟรทบนหน้าบีแอลให้ไ <sub>ล้</sub> | ส่ตัวเลขที่ช่องนี้ 0                                                                                        |
|                                                               |                                                                                                    |
| Freight payable at 💥 3                                        | Document Type                                                                                               |
| Freight payable at 💥 3                                        | Document Type <b>4</b><br>• Original เลือกได้ว่าต้องการ Original หรือ Sea Waybill                           |
| Freight payable at X 3                                        | Document Type 4 <ul> <li>Original เลือกได้ว่าต้องการ Original หรือ Sea Waybill</li> <li>Original</li> </ul> |

ถ้า Freight จ่ายประเทศอื่นๆ (Elsewhere) ให้กดเลือก Elsewhere จะมีหน้าต่าง Pop up ขึ้นมาให้กรอกข้อมูลของชื่อบริษัท ที่อยู่ รวมถึง เบอร์โทร อีเมล

#### **Document Issuance**

How?

| Number of Freighted Original BLs                                                        | Number of Freighted Copies (optional)   |
|-----------------------------------------------------------------------------------------|-----------------------------------------|
| 0                                                                                       | 0                                       |
| Number of Unfreighted Original BLs                                                      | Number of Unfreighted Copies (optional) |
| 0                                                                                       | 0                                       |
| Freight payable at                                                                      | Document Type                           |
| Elsewhere                                                                               | Original                                |
| Name and Address of Freight Payer                                                       |                                         |
| <ul> <li>กรอกข้อมูล บริษัท และที่อยู่ ของประเทศที่เรา<br/>ต้องการจ่ายค่าเฟรท</li> </ul> |                                         |

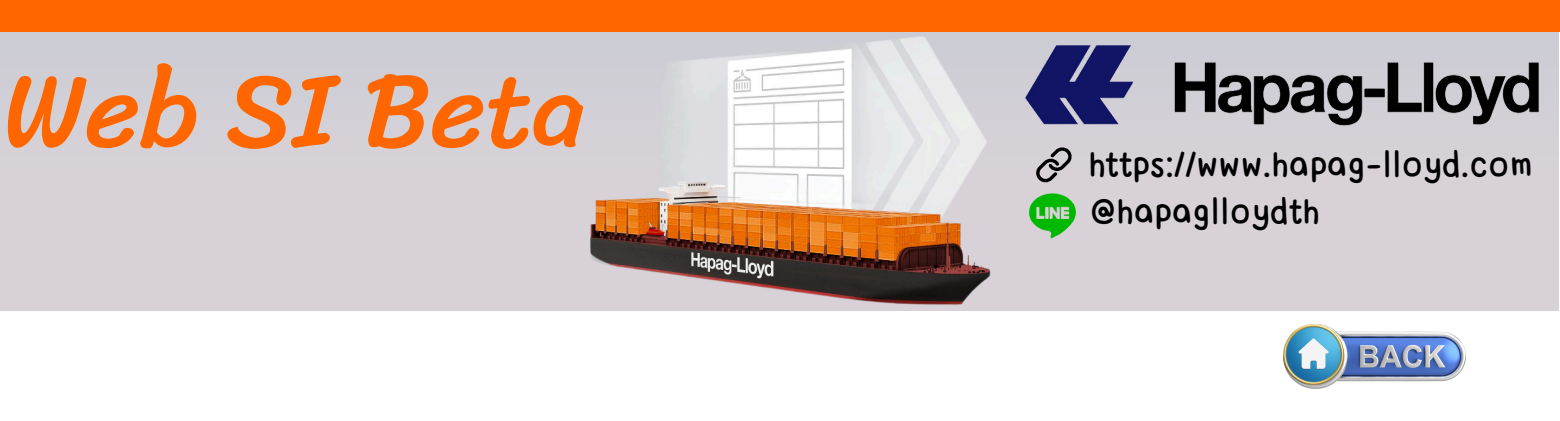

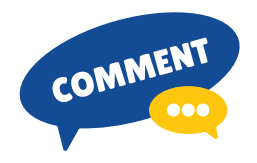

Comments Request ก่อน Submit SI และ การ Save Template เอาไว้ใช้ในชุดต่อไป

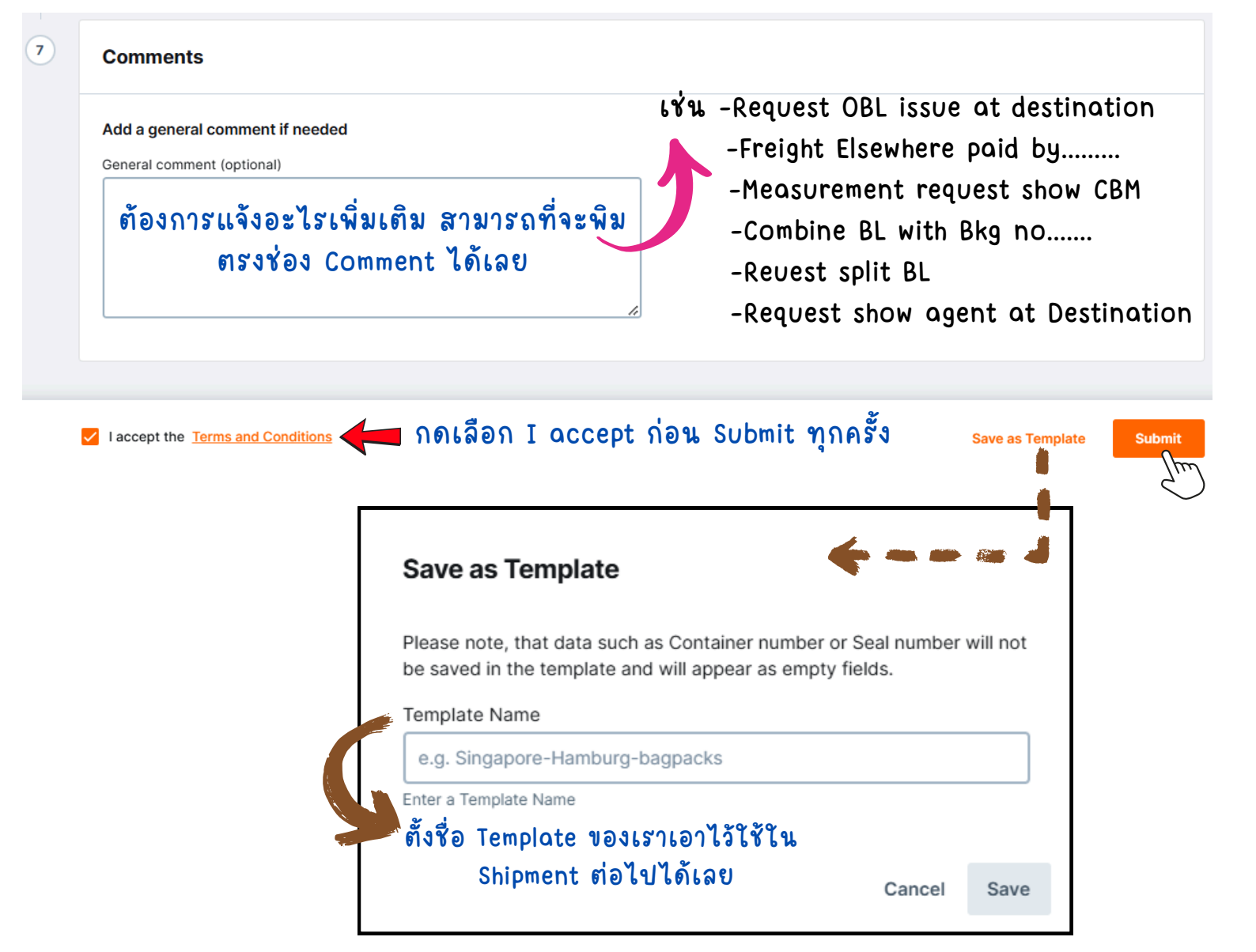

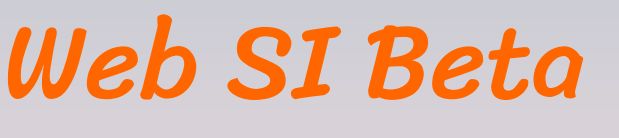

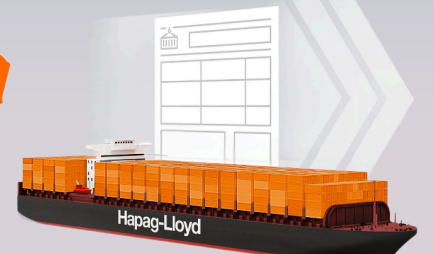

Hapag-Lloyd
Attps://www.hapag-lloyd.com
Common Common C

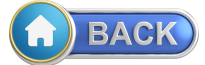

### เกร็ดเล็กเกร็ดน้อย 1 ในการส่งสินค้าไปทางสหภาพยุโรป (EU Customs)

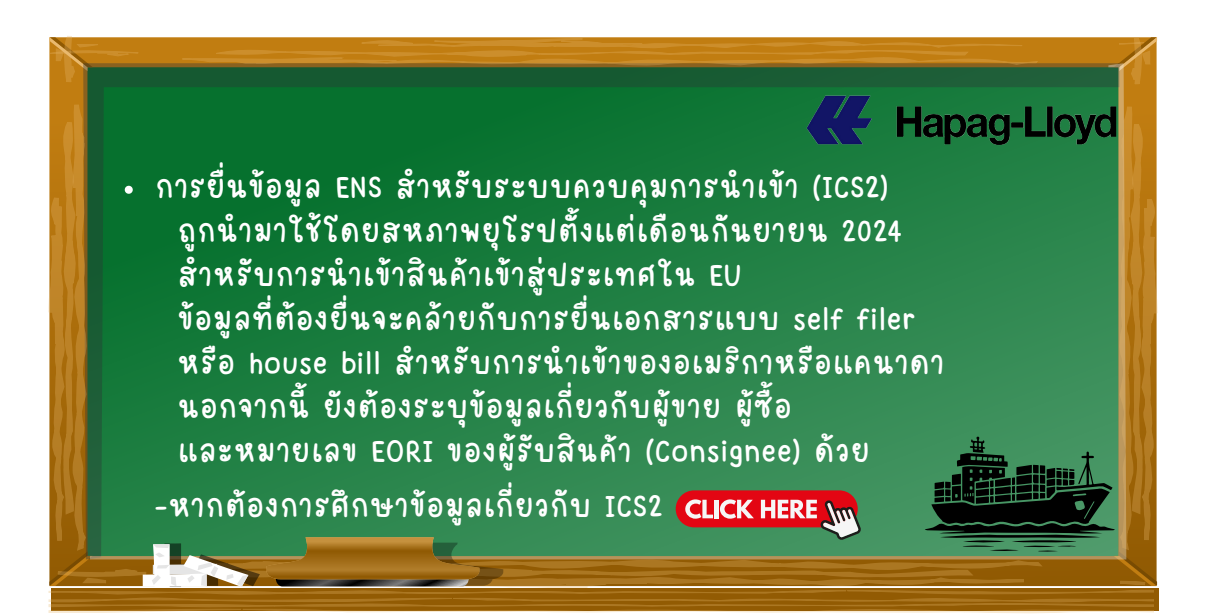

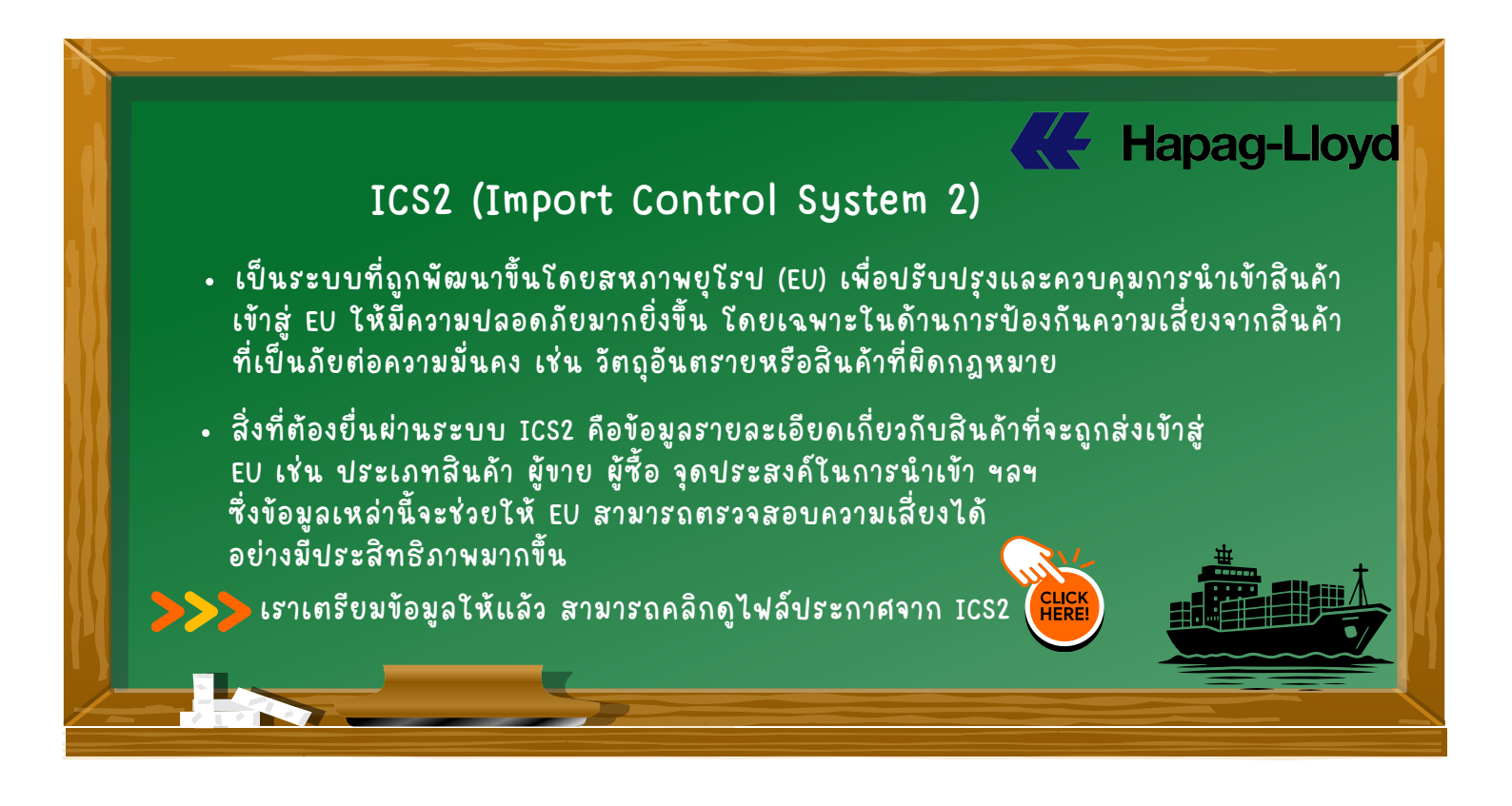

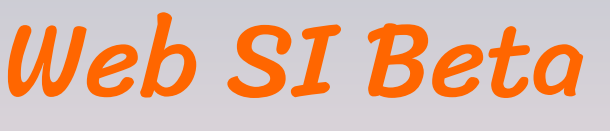

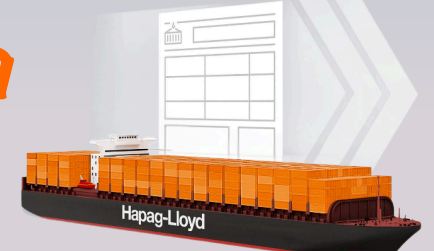

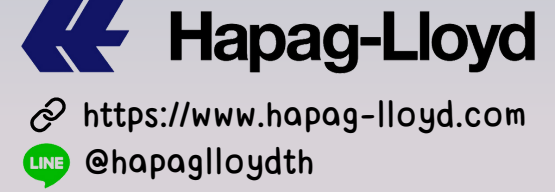

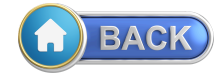

### เกร็ดเล็กเกร็ดน้อย 2 ในการส่งสินค้าไปทางสหภาพยุโรป (EU Customs)

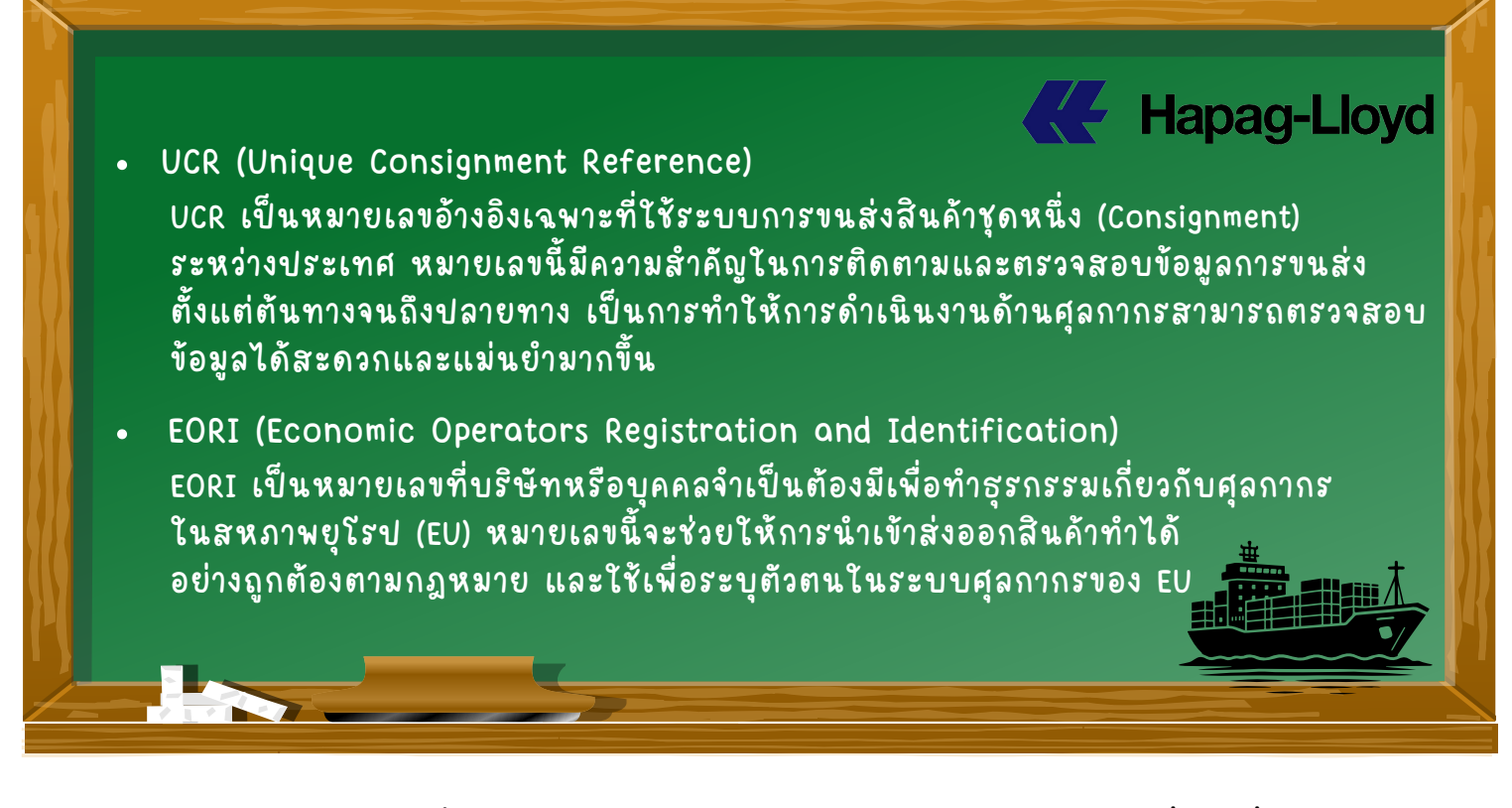

สามารถศึกษาข้อมูลเพิ่มเติมได้จากหน้า Web Hapag Lloyd ในเรื่องเกี่ยวกับ ENS

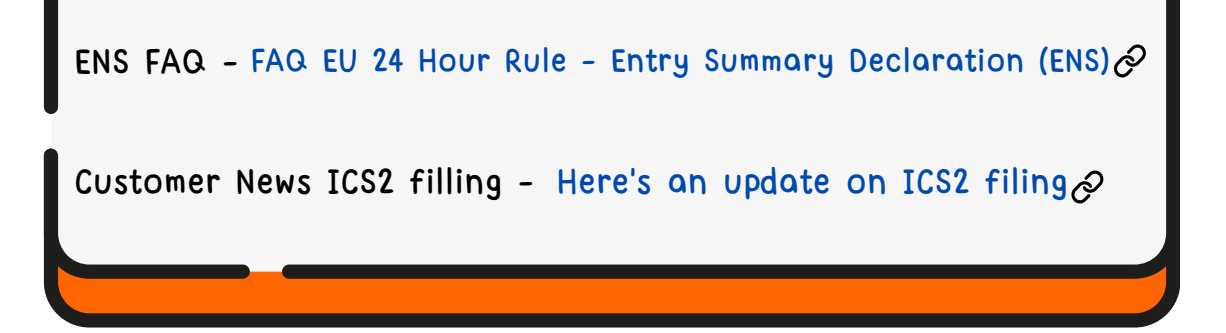

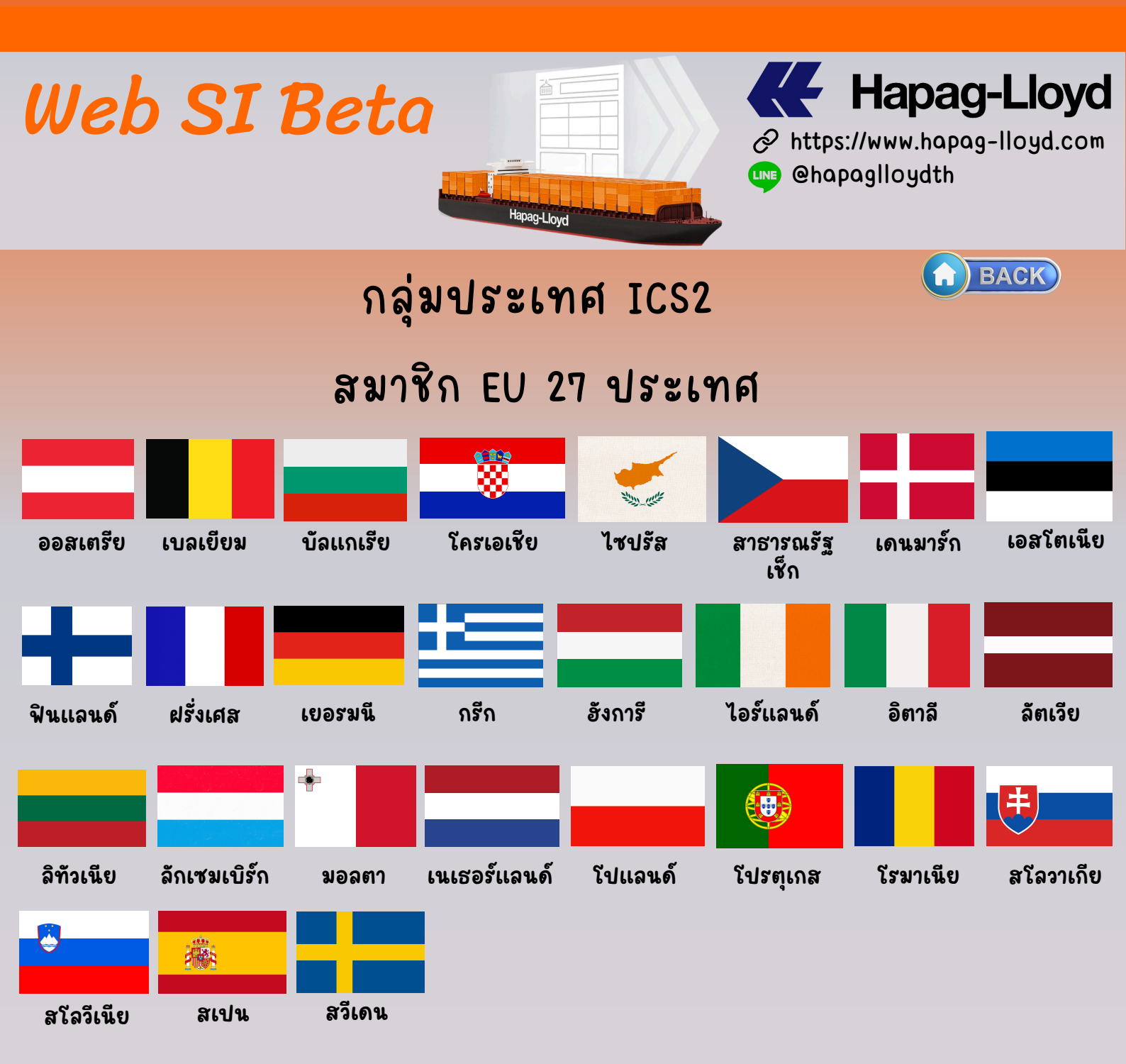

### และอีก 2 ประเทศที่ไม่ได้เป็นสมาชิก EU แต่อยู่ในกฏ ICS2

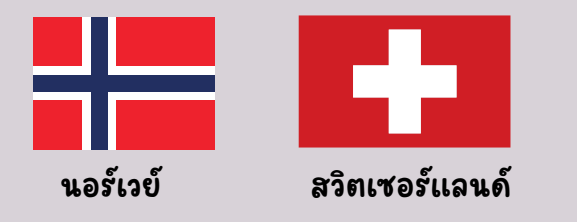

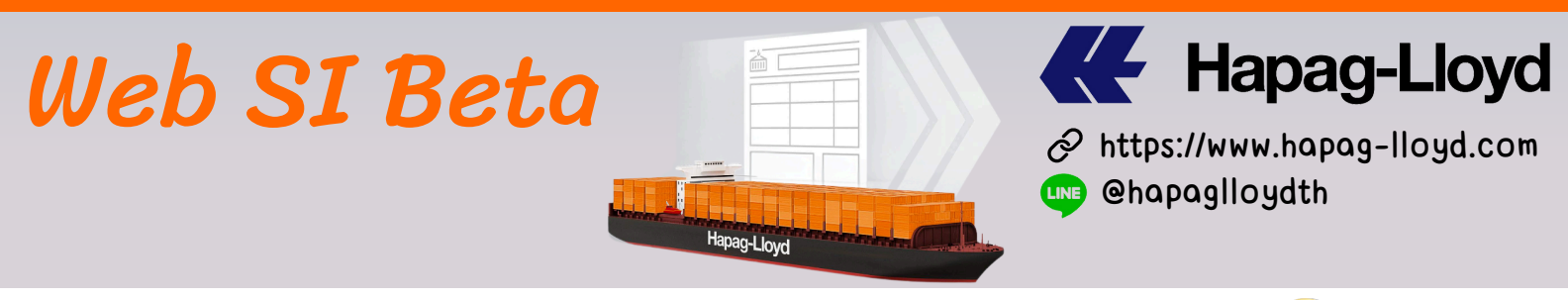

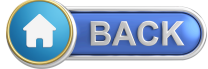

Hapag-Lloyd

### Hapag-Lloyd AG EORI code

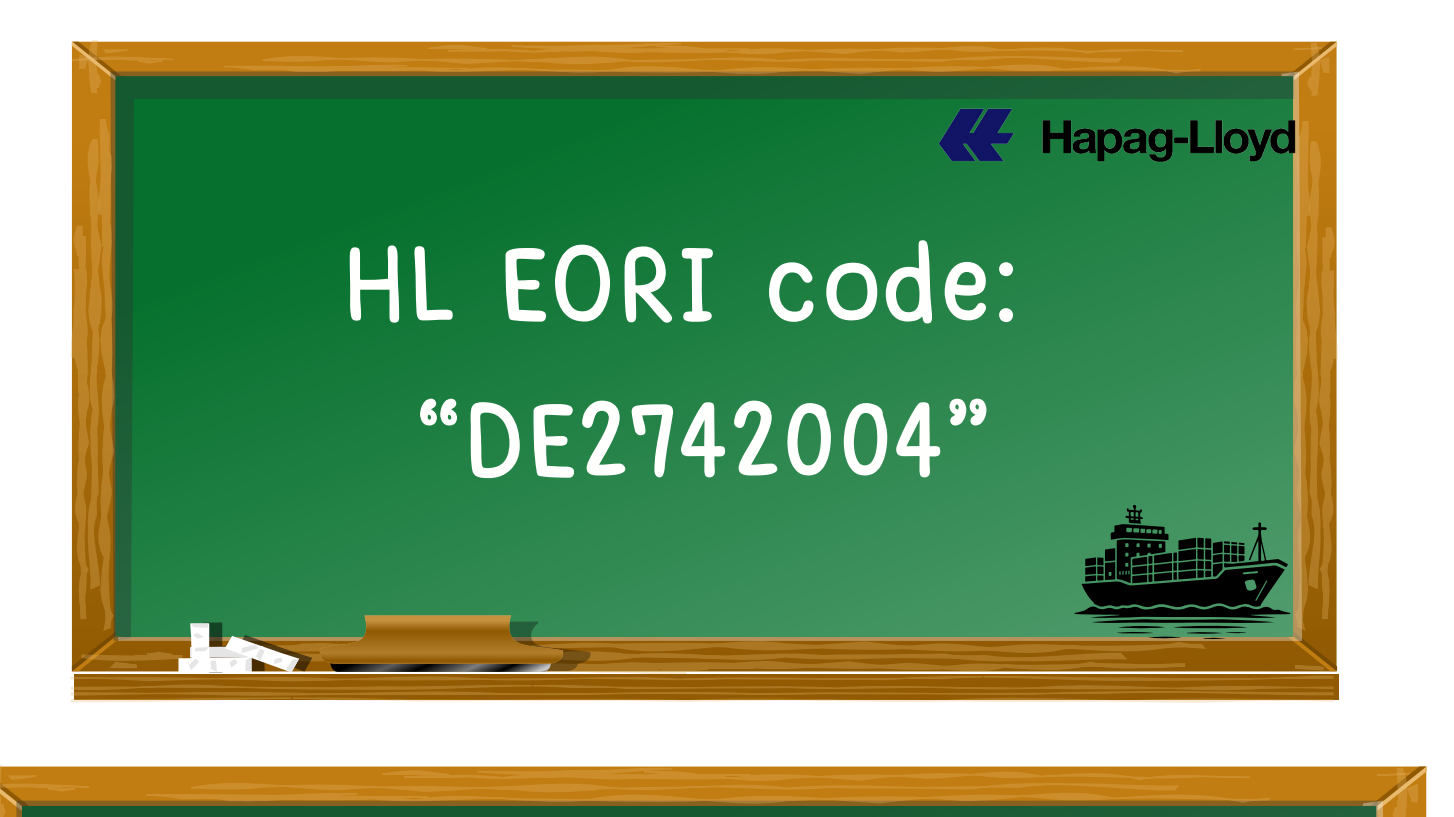

รายละเอียดสามารถเช็คได้ที่หน้า Booking Confirmed หน้าที่ 2 ในส่วนของ Customs Details ตามตัวอย่างด้านล่าง

**Customs Details** 

According to shipment routing, the following customs requirements are relevant:

Direct: EU (ICS2)

Hapag-Lloyd AG EORI code: DE2742004

This booking confirmation is subject to receiving of all relevant bill of lading / sea waybill data from the shipper in due time respectively according to local documentation closing dates/times.

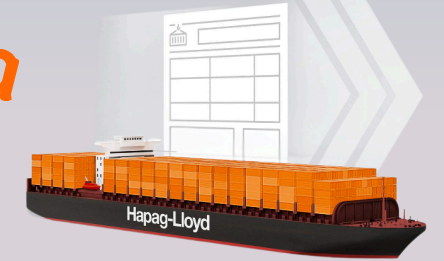

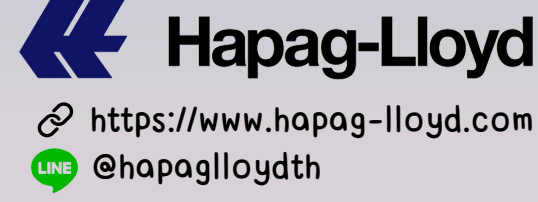

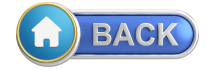

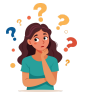

🍋 FA (

WEB SI Beta สามารถ Split หรือ Combine BL ได้หรือยัง? • ตอนนี้ WEB SI Beta สามารถที่จะ Split BL และ Combine BL ได้แล้ว เหมือนดัง เช่น เวอร์ชั่น PDF Download

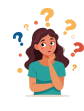

### ి HS CODE จำเป็นต้องใส่ไว้ใน SI ไหม?

• สำหรับ HS CODE จำเป็นต้องให้ไว้ใน SI ทุก Shipment

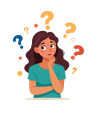

#### ถ้าส่ง SI ไม่ทัน สำหรับ US CA และ EU มีผลอะไรไหม?

• ถ้าส่ง SI ไม่ทันตามกำหนด จะไม่สามารถโหลดตั้ขึ้นเรือได้ NO SI NO LOAD

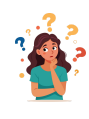

#### จะแก้ไข SI ได้ไหมถ้ายังไม่ได้รับ Draft?

• ตอนนี้ WEB SI Beta ยังไม่มีฟังก์ชั่น edit SI ได้ เรากำลังปรับปรุงฟังก์ชั่นการใช้งานนี้ เพิ่มเติม ถ้าต้องการแก้ไข ต้องได้รับ First Droft ก่อนเท่านั่น

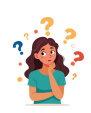

#### การแก้ไข BL เสียค่าใช้จ่ายยังไงบ้าง?

 การแก้ไข Draft BL ถ้ายังไม่ถึงวัน Cut off SI จะไม่เสียค่าให้จ่ายในการแก้ไข แต่ถ้าเลยเวลา Cut off SI จะเสียค่าแก้ไขทาง Web ครั้งละ 500 บาท

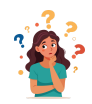

นอกจากที่จะเลือกว่าโชว์เฟรทหรือไม่โชว์เฟรทบนหน้า BL ยังสามารถที่จะเลือกโชว์ เฟรทแค่เฉพาะ Copy BL ได้ไหม?

 การโชว์เฟรทที่หน้า BL นอกจากจะเลือกว่าโชว์ หรือไม่โชว์ ค่าเฟรท บนหน้า BL แล้วยังสามารถที่จะเลือกได้ว่า โชว์เฉพาะ Copy BL ก็ได้โดยสามารถที่จะเลือกได้ ตามตัวอย่างด้านล่างนี้ (เลือกโชว์เฟรทเฉพาะ Copy ก็ใส่ตัวเลขที่ Number of Freighted Copies

#### **Document Issuance**

| Number of Freighted Original BLs   | Number of Freighted Copies (optional)   |  |
|------------------------------------|-----------------------------------------|--|
| Number of Unfreighted Original BLs | Number of Unfreighted Copies (optional) |  |
| 3                                  | 0                                       |  |
| Freight payable at                 | Document Type                           |  |
| Origin 🗸                           | Original 🗸                              |  |

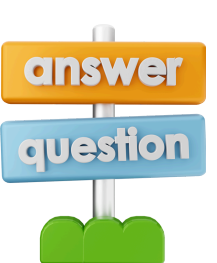

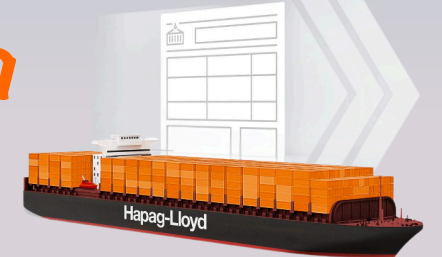

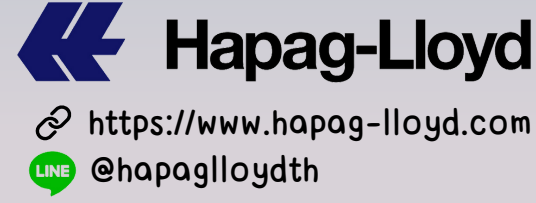

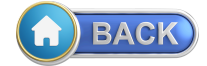

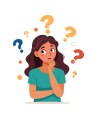

คู่มือการใช้งาน WEB SI Beta ฉบับนี้มีอะไรเป็นพิเศษไหม?

🍋 FA Q

 คู่มือฉบับนี้ เราทำเป็น Ebook ซึ่งสามารถที่จะ Click Link ไปตามหน้าต่างๆ ได้จากทาง หน้าสารบัญ และสามารถกลับไปยังหน้าสารบัญโดยการกดที่ (DBACK) รวมถึง Web ต่างๆ โดยการกดที่สัญลักษณ์ 🔗 ได้เลย

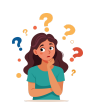

Thailand Local News & Documents

กฏข้อบังคับประเทศต่างๆของ Hapag Lloyd สามารถเช็คได้ด้วยตัวเองได้ไหม?

 กฏข้อบังคับ ในการส่งออกของประเทศต่างๆ ใน Web มีบอกเอาไว้ สามารถคลิก ลิงค์ด้านล่างได้เลย เมื่อผู้และเลือก Country Requirement & Restriction ได้เลย ผู้ผู้

🔗 Thailand - Hapag-Lloyd

### **Local News & Documents**

#### Title Pages Size Language 🧏 Smart Locker System (Thai) 1 183.3 KB 1 106.7 KB Smart Locker System (English) \*Guide\* Arrival Notice Request Form 191.4 KB 1 Customer News Invoicing process in Cambodia and Thailand.pdf 1 167.5 KB 82 1.1 MB English 🖺 Country Requirement & Restriction 🔄 109.2 KB Ventilation Conversation Chart.pdf 1 79.1 KB 📙 Thailand Public Holidays 2024 1 Paperless Code Import 1 130.5 KB Paperless Code Export 103.3 KB 1 SOC In Thailand 2 169.3 KB

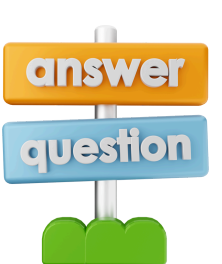

### Page 29

| Web SI Beta                                                            | Hapag-Lloyd                                                                          | <ul> <li>Hapag-Lloyd</li> <li>https://www.hapag-lloyd.com</li> <li>@hapaglloydth</li> </ul> |
|------------------------------------------------------------------------|--------------------------------------------------------------------------------------|---------------------------------------------------------------------------------------------|
| ระบุเรื่องที่ต้องการเรียนรู้ได้เลย<br>เ                                | AQ<br>เรื่องต่างๆ ติดต่อได้ช่อ<br>ล้ว Click เลือก Digital<br>ย แล้วทางเราจะมีเจ้าหง่ | องกางไหนบ้าง?<br>Training Request Form ได้เลย<br>เ้าที่ติดต่อกลับไปทันที                    |
| 4<br>Thailand                                                          | ere<br>I – Hapag-Lloyd                                                               |                                                                                             |
| Offices<br>Bangkok<br>Laem Chabang<br>Songkhala                        |                                                                                      |                                                                                             |
| Thailand Intro Vessel Calls                                            | Web Application Forms                                                                | Local News & Docu FAQ                                                                       |
| Forms Arrival Notice Request Form  OOG Application Forms  Dispute Form |                                                                                      |                                                                                             |
| Digital Training Request Form → ໂກງ                                    | ก้องการให้เราสอนเรื่อง<br>Digital Training R                                         | อะไร แค่เพียงคลิกที่<br>equest Form                                                         |
| <b>Remittance Input Form</b> →                                         |                                                                                      |                                                                                             |

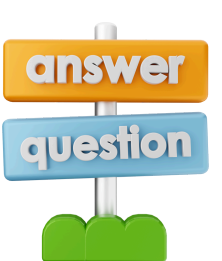

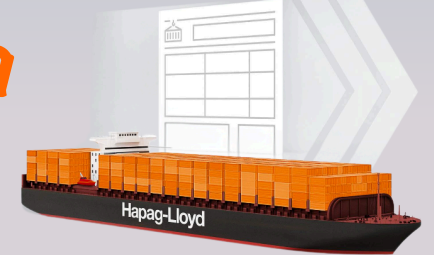

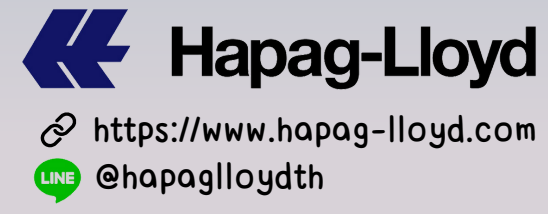

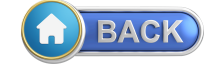

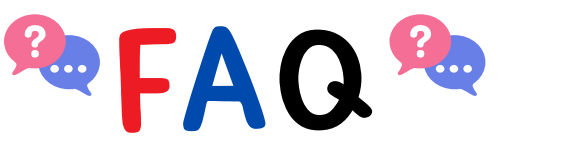

หน้า Web site ของ Hapag Lloyd ดูซับซ้อน มีวิธีใช้งานหน้า Web ที่ใช้งานได้ง่ายๆ บ้างไหม?

 สามารถเข้าได้ง่ายเพราะเรารวบรวมเป็น One pager Guideline จบครบภายในหน้าเดียว ทุกๆ เรื่องที่อยากรู้ในหน้า Web สามารถที่จะกดเข้าหัวข้อที่ต้องการได้เลย ตัวอย่างหน้าตาจะเป็นใน รูปแบบด้านล่าง และสามารถใช้งานจริง (one pager) ได้ในหน้าถัดไป เพิ่มความสะดวกสบาย ในการท่อง Web HL ได้ง่ายมากยิ่งขึ้น แค่เพียงคลิก-Xmm

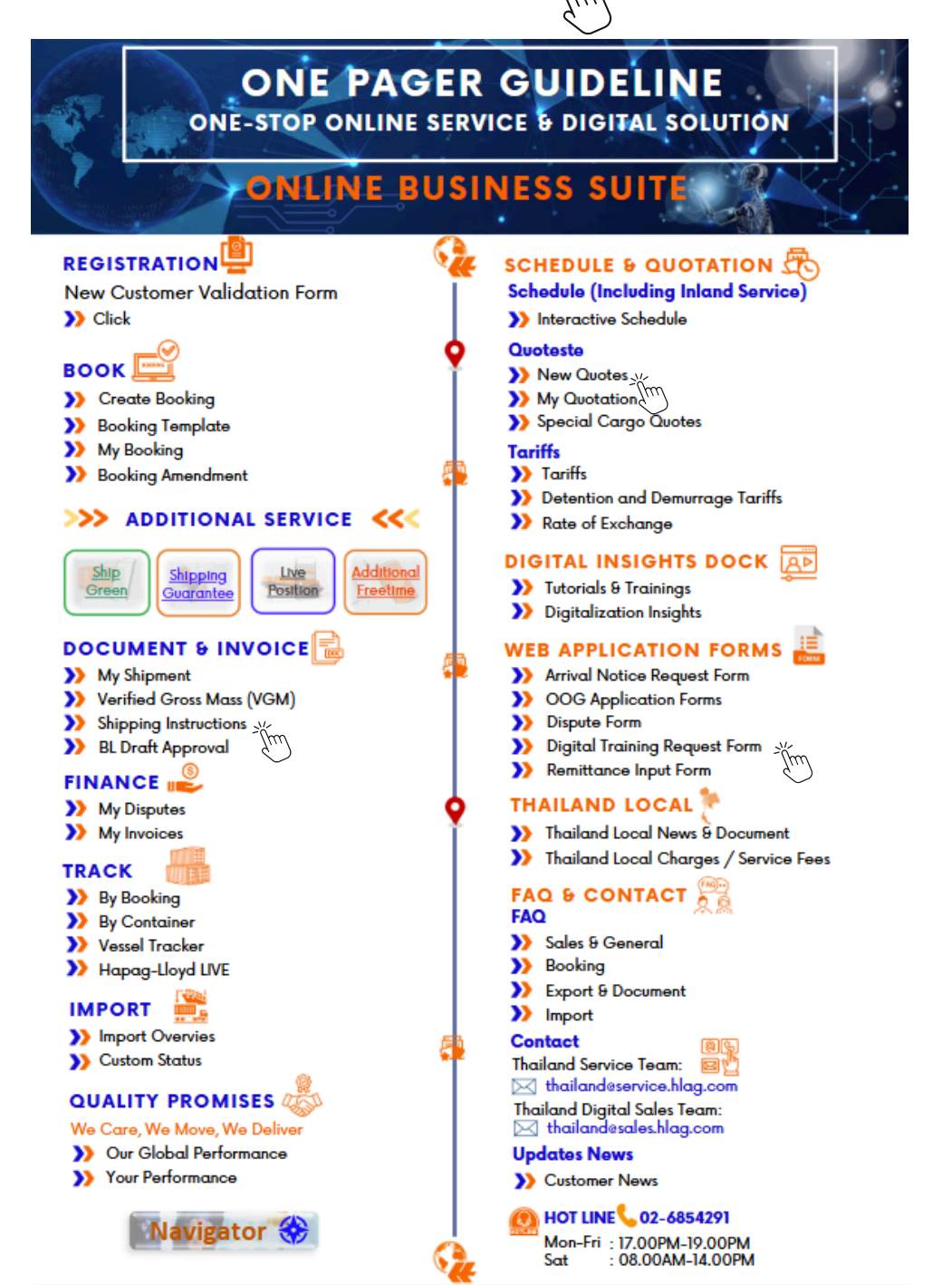

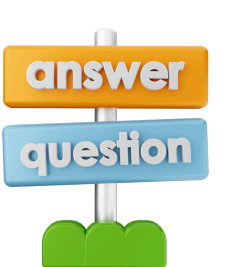

### ONE PAGER GUIDELINE ONE-STOP ONLINE SERVICE & DIGITAL SOLUTION

### ONLINE BUSINESS SUITE

Additional

Freetime

### REGISTRATION

### New Customer Validation Form

>> Click

### 

- >> Create Booking
- >> Booking Template
- >> My Booking

Ship

Green

>> Booking Amendment

#### >>> ADDITIONAL SERVICE <<<

Live

Position

#### DOCUMENT & INVOICE

<u>Shipping</u>

Guarantee

- >> My Shipment
- >> Verified Gross Mass (VGM)
- Shipping Instructions
- >> BL Draft Approval

#### FINANCE

- >> My Disputes
- >> My Invoices

#### TRACK

- >> By Booking
- >> By Container
- >> Vessel Tracker
- >> Hapag-Lloyd LIVE

### IMPORT 🎽

- >> Import Overvies
- >> Custom Status

#### QUALITY PROMISES

#### We Care, We Move, We Deliver

- >> Our Global Performance
- >> Your Performance

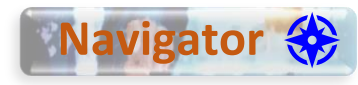

### SCHEDULE & QUOTATION

>> Interactive Schedule

#### Quoteste

- >> New Quotes
- >> My Quotation
- >> Special Cargo Quotes

#### Tariffs

- Tariffs
- Detention and Demurrage Tariffs
- Rate of Exchange

#### DIGITAL INSIGHTS DOCK

- >> Tutorials & Trainings
- Digitalization Insights

#### **WEB APPLICATION FORMS**

- quest Form
- Arrival Notice Request FormOOG Application Forms
- Dispute Form
- Digital Training Request Form
- Remittance Input Form

#### THAILAND LOCAL 🏋

- Thailand Local News & Document
- >> Thailand Local Charges / Service Fees

### FAQ & CONTACT

- እ Sales & General
- >> Booking
- Export & Document
- >> Import

#### Contact

- Thailand Service Team:
- thailand@service.hlag.com
- Thailand Digital Sales Team: implication thailand@sales.hlag.com

### Updates News

>> Customer News

#### <u>)</u> HOT LINE 📞 02-6854291

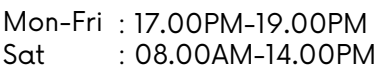

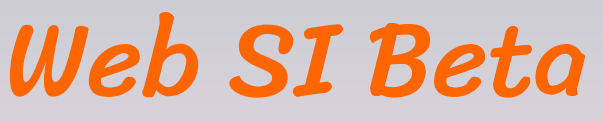

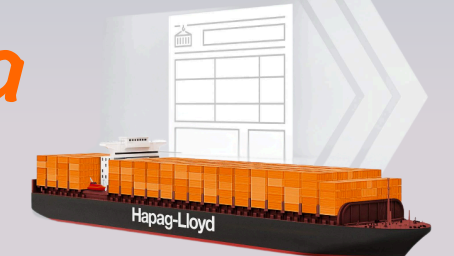

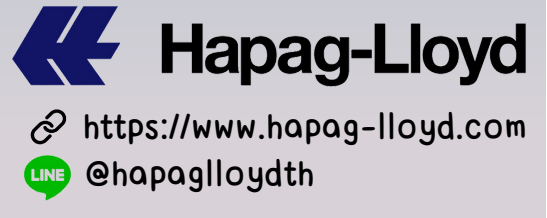

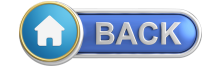

ไม่พลาดข้อมูลสำคัญ เพียงเป็นเพื่อนกับเรา สแกนเลย

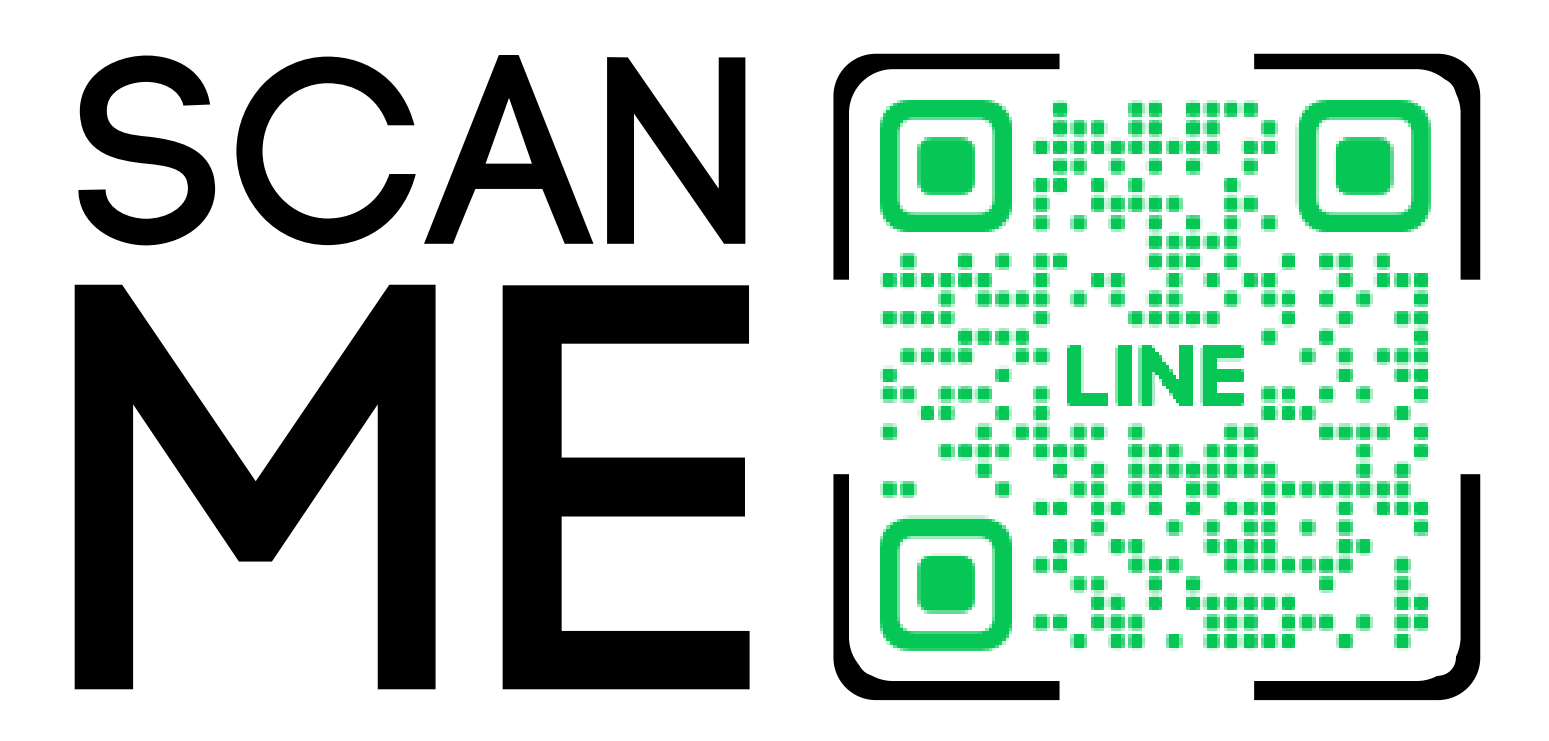